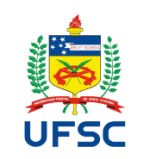

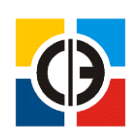

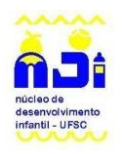

# Sumário

| Fluxog | rama – cadastro de processos SPA      | 2  |
|--------|---------------------------------------|----|
| 1.     | Acesso ao SPA                         | 3  |
| 2.     | Cadastro de Processo                  | 5  |
| •      | Download da etiqueta                  | 8  |
| ٠      | Incluir Peças                         | 12 |
| •      | Encaminhamento do Processo            | 17 |
| Co     | mo localizar um Processo              | 21 |
| •      | Tramitação do processo após devolvido | 27 |
| •      | Finalização                           | 29 |

Autoria: Coordenação de Pesquisa e Extensão do NDI/COPEX

2020

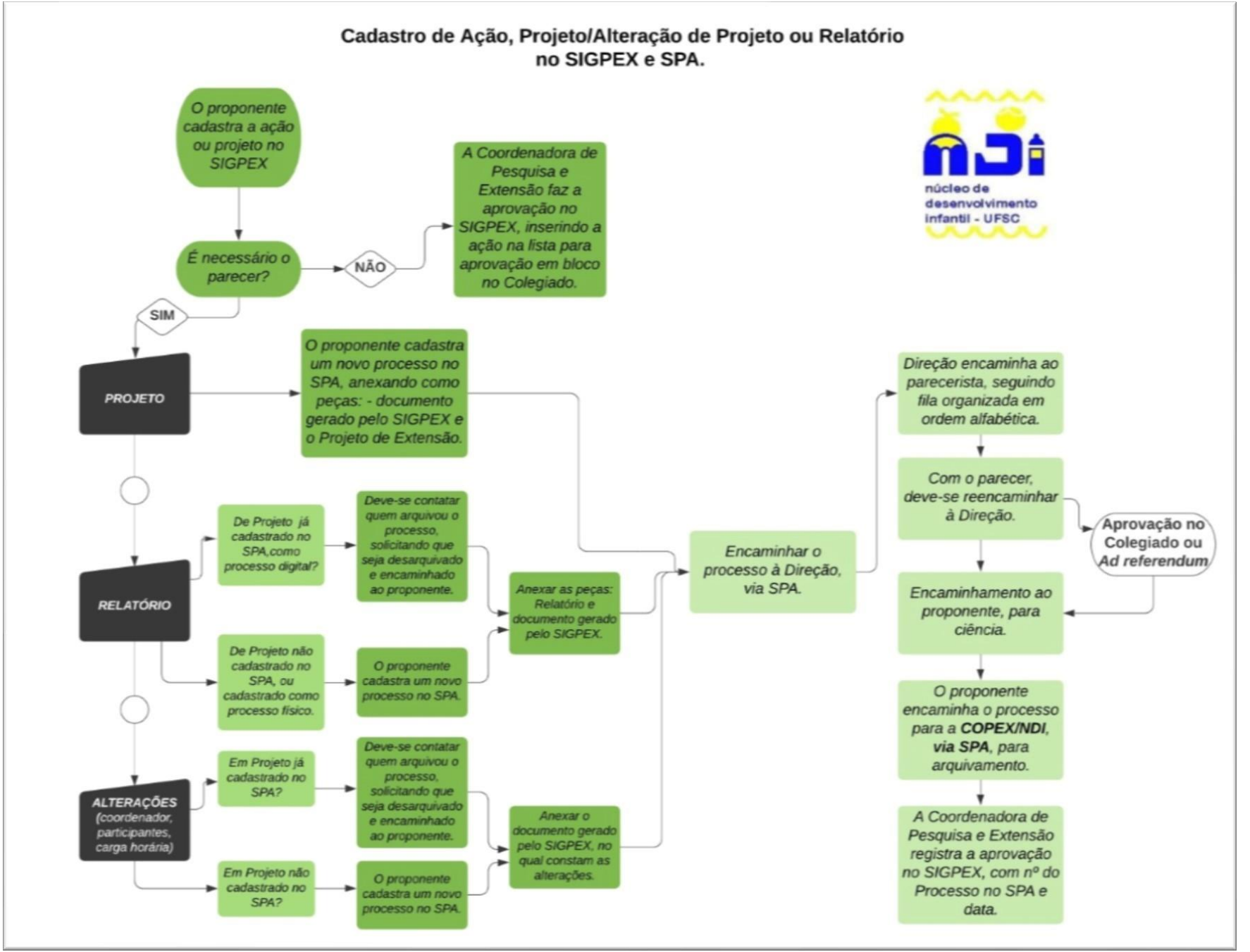

FLUXOGRAMA E MANUAL DE CADASTRO DE PROJETOS DE EXTENSÃO NO SPA

## 1. Acesse <u>https://solar.egestao.ufsc.br/solar/</u>

#### 1.1.

1.2. Se não tiver cadastro no sistema SOLAR/SPA, requeria acesso em https://egestao.ufsc.br/

| 🚊 Universidade Federal de Santa C 🗙 🔇 Siste                                   | mas de Gestão Administrativ 🗙 🐇 Assistente de novo chamado - N                                               | 🗙   🚊 Login                                                            | ×   +              |                           |                   |                                |                              |           | —            | ٥           | × |
|-------------------------------------------------------------------------------|----------------------------------------------------------------------------------------------------|------------------------------------------------------------------------|--------------------|---------------------------|-------------------|--------------------------------|------------------------------|-----------|--------------|-------------|---|
| $\leftrightarrow$ $\rightarrow$ C $\stackrel{\circ}{\bullet}$ egestao.ufsc.br |                                                                                                    |                                                                        |                    |                           |                   |                                | ☆                            | @ 🦣       |              | 4 🚯         | ÷ |
| <b>BRASIL</b>                                                                 |                                                                                                    | CORONAVÍRUS (COVID-19)                                                 | Simplifique!       | Participe                 | Acesso à informaç | io Legislação                  | Canais                       | *         |              |             | _ |
| Ir para o conteúdo 1 Ir para o me                                             | enu 💈 ir para a busca 🕄 ir para o rodapė 4                                                                   |                                                                        |                    | ACESSIE                   | BILIDADE ALTO CO  | NTRASTE MAPA D                 | oo site                      |           |              |             |   |
|                                                                               |                                                                                                    |                                                                        |                    |                           |                   | Buscar n                       | io portal                    | ٩         |              |             |   |
| <b>UFSC</b> Sister                                                            | mas de Gestão Administra                                                                                     | tiva                                                                   |                    |                           |                   | f                              | ا 🕑 🔰                        | 0 2       |              |             |   |
|                                                                               |                                                                                                    |                                                                        |                    |                           | Área              | Restrita Admi                  | nistradore                   | s do Site |              |             |   |
|                                                                               |                                                                                                    |                                                                        |                    |                           |                   |                                |                              |           |              |             | m |
| <u>é</u>                                                                      | Como solicitar acesso aos u                                                                                  | isuários ao Siste                                                      | ma So              | lar                       | Dov               | vnloads                        |                              |           |              |             |   |
|                                                                               | Para solicitar permissões de acesso aos usuários no:<br>preencher o formulário referente a cada sistema, cli | s sistemas da TIC da UFSC prov<br>cando no <i>link</i> nome do sistema | ridos pela Se      | TIC, basta<br>abaixo, Em  | Assir             | ador Livre                     |                              |           |              |             |   |
|                                                                               | caso de dificuldade ou dúvida sobre os formulários,                                                          | por favor abra um chamado er                                           | n                  |                           |                   |                                |                              |           |              |             |   |
|                                                                               | http://atendimento.setic.ufsc.br.                                                                            | CD4 CC1 4130                                                           |                    |                           | Leg               | islação                        |                              |           |              |             |   |
| LIESC                                                                         | Sistemas da plataforma Solar (SIP                                                                            | , SPA, SCL e ALX)                                                      |                    |                           | _                 |                                |                              |           |              |             |   |
| UFSC                                                                          | SPA                                                                                                    | Formulário para solicitar acesso, alt<br>SPA, SCP e ALX                | erar permissões, e | etc. nos sistemas         |                   |                                | GISLAÇİ                      | ÃO        |              |             |   |
| ACESSO AO<br>SISTEMA SOLAR                                                    | Setores do SPA                                                                                               | Formulário para solicitar troca, inclu                                 | usão ou remoção d  | de setor do SPA           | Des               | taques                         |                              |           |              |             |   |
| Solar                                                                         | SIP                                                                                                    | Formulário para solicitar acesso, alt                                  | erar permissões, e | etc. Para uso do <b>I</b> | DGP.              | D PLANO I<br>DESENV<br>INSTITU | DE<br>/OLVIMEN<br>JCIONAL    | то        |              |             |   |
| NOTÍCIAS                                                                      |                                                                                                    |                                                                        |                    |                           | _                 | PROGRA<br>AUTO-A<br>INSTITU    | MA DE<br>VALIAÇÃO<br>JCIONAL | o         |              |             |   |
| Como solicitar acesso<br>aos usuários ao                                      | Atualização do JAVA                                                                                          |                                                                        |                    |                           |                   | PLANEJA<br>ESTRATI<br>DA UFSO  | AMENTO<br>ÉGICO<br>C         |           |              |             | • |
| 🗧 🔎 Digite aqui para pesquisar                                                | o 🗄 🔒 🧧 🧮 🟹                                                                                                  | 🔢 🔼 🚾 😐 🧧                                                              | x                  | 🤏 🔣                       |                   | /                              | ^ 🥼 🗖                        | d») 📥 🥌   | 16:<br>25/06 | 13<br>/2020 | 3 |

**1.3.** Para obter acesso a "Cadastro de Processo Digital" no SPA, deve-se selecionar "Tipo de permissão" como "Liberar acesso" ou se seu perfil não expõe "Cadastro de Processo Digital", opte por "Tipo de permissão" como "Alterar perfil" e "Secretaria". O perfil "Secretaria" é o que permite todas as funcionalidade que usaremos aqui.

| C 🔒 otrs.setic.ufsc.br/otrs/customer.pl?Action=NewTicketWizard;ServiceID=1208tticket=ST-392504-47.JxAtqJ6zO5VV7UNWx5j-WiKH8sistemas.ufsc.br                                                                                                    | \$                                    | @ 😪           | 💩 🛪 (         |
|----------------------------------------------------------------------------------------------------|---------------------------------------|---------------|---------------|
| UNIVERSIDADE FEDERAL                                                                                                    |                                       |               | Catálogo de   |
| - Portal de Chamados                                                                                                    |                                       |               |               |
| amados Novo chamado                                                                                                    | Preferências                          | Sair Dyego A  | nderson Silva |
| o serviço para o qual deseja suporte                                                                                                    |                                       |               |               |
| ulário para liberar permissões do Solar (Processos administrativos - SPA, Compras e Licitações - SCL Almoxarifado - ALX, Pedidos - SPD) Escolha o perfil de acordo com a                                                                                                    |                                       |               |               |
| ao qué a pessoa val desempenhar NO SISTEMA!<br>ENÇÃO: não é permissão para MATL!                                                                                                    |                                       |               |               |
| uintes manutenções estão ocorrendo                                                                                                    |                                       |               |               |
| Conferência Web da RNP (também conhecido como mConf) está com o espaço em disco cheio, se você possui alguma gravação na plataforma, favor realizar o download e depois removê-la. (Iniciada em 05/06/20 08 ·<br>concetar no Teminal de Softwares é exibida a mensagem: "Problema de Licença da Área de Trabalho Remota" e informado que a sessão será desconectada após 60 minutos. Estamos cientes dessa mensagem e el<br>inutos você seja desconectado(a), basta realizar novamente a conexão. A SeTIC agradece a sua compreensão. (Iniciada em: 31/03/20 15.16.00)                                                                                                    | 43:00)<br>stamos trabalhando n        | a solução. Ca | so após 60    |
| *Unidade:                                                                                                    |                                       |               |               |
| * Telefone:                                                                                                    |                                       |               |               |
| Informe um número de telefone para contato.                                                                                                    |                                       |               |               |
| * Nome:                                                                                                    |                                       |               |               |
| De quem necessita permissões                                                                                                    |                                       |               |               |
| Orr     One quem necessita nermissões                                                                                                    |                                       |               |               |
| Vinculo:                                                                                                    |                                       |               |               |
| O Vínculo com a UFSC de quem solicita as permissões                                                                                                    |                                       |               |               |
| * CPF:                                                                                                    |                                       |               |               |
| De quem necessita permissões                                                                                                    |                                       |               |               |
| Vinculo:                                                                                                    |                                       |               |               |
| Vinculo com a UFSC de quem solicita as permissões                                                                                                    |                                       |               |               |
| Fonai chefia imediata:                                                                                                    |                                       |               |               |
|                                                                                                    |                                       |               |               |
| * Tipo de permissão                                                                                                    |                                       |               |               |
| Atenção: Se você já tem acesso e precisa apenas alterar o setor ou trocar de perfil, escolha outra opção.                                                                                                    |                                       |               |               |
| * Sigla do setor:                                                                                                    |                                       |               |               |
| 🖪 Ciale (a) de ester (as) que e estistente coré ulas de de lauri de CDA, compades per vírgula. O primeiro coré e ester pedrão                                                                                                    |                                       |               |               |
| <ul> <li>Siglidg) do secor(es) que o solicitante sera vinculado, igual ao SHA, separados por virguia. O primeiro sera o secor padrao</li> </ul>                                                                                                    |                                       |               |               |
| Siglia(s) do secor(es) que o solicitante sera vinculado, igual ao siva, separados por virgula. O primeiro sera o secor padrao     Tipo de perfil: Secretaria     O Cada perfil é específico para a funcio a ser desempenhada no sistema                                                                                                    |                                       |               | *             |
| <ul> <li>Sigla(s) do secor(es) que o solicitante sera vinculado, igual ao SPA, separados por virgula. O primeiro sera o secor padrao</li> <li>* Tipo de perfil:</li> <li>O Cada perfil é específico para a função a ser desempenhada no sistema</li> <li>Características do Perfil:</li> </ul>                                                                                                    |                                       |               |               |
| Stipla(s) do secor(es) que o solicitante sera vinculado, igual ao sixi, separados por virguia. O primeiro sera o secor padrao     Tipo de perfil: Secretaria     O Cada perfil é específico para a função a ser desempenhada no sistema     Características do Perfil:     SPA: cadastro correspondência, processo digital/físico, solicitação digital/física, grupo de correspondência, destinatários de correspondências, contro     encaminhamento; tramitação de correspondência/processo/solicitação, distribuição de uma correspondência, arquivar volumes, assinar documentos     autuação de solicitação, consulta de processos.                                  | le de acesso do<br>i no cadastro de p | rocesso,      | -             |
| Stipla(s) do secor(es) que o solicitante sera vinculado, igual ao sixa, separados por virguia. O primeiro sera o secor padrao     Tipo de perfil: Secretaria     O Cada perfil: específico para a função a ser desempenhada no sistema     Características do Perfil:     SPA: cadastro correspondência, processo digital/físico, solicitação digital/física, grupo de correspondência, destinatários de correspondências, contro     encaminhamento; tramitação de correspondência/processo/solicitação, distribuição de uma correspondência, arquivar volumes, assinar documentos     autuação de solicitação, consulta de processos.                                   | le de acesso do<br>≩ no cadastro de p | rocesso,      | •             |
| Siglia(s) do secor(es) que o societante sera vinculado, igual ao sixa, separados por virguia. O primeiro sera o secor padrao     Tipo de perfil: Secretaria     O Cada perfil: específico para a função a ser desempenhada no sistema     Características do Perfil:     SPA: cadastro correspondência, processo digital/físico, solicitação digital/física, grupo de correspondência, destinatários de correspondências, contro     encaminhamento; tramitação de correspondência/processo/solicitação, distribuição de uma correspondência, arquivar volumes, assinar documentos     autuação de solicitação, consulta de processos.     Enviar                         | le de acesso do<br>₃ no cadastro de p | rocesso,      | Ŧ             |
| <ul> <li>Sigla(s) do secor(es) que o solicitante sera vinculado, igual ao sixi, separados por virgula. O primeiro sera o secor padrao</li> <li>Tipo de perfili: Secretaria</li> <li>Cada perfili é sepecífico para a função a ser desempenhada no sistema</li> <li>Características do Perfili:</li> <li>SPA: cadastro correspondência, processo digital/físico, solicitação digital/física, grupo de correspondência, destinatários de correspondências, control encaminhamento; tramitação de correspondência/processo/solicitação, distribuição de uma correspondência, arquivar volumes, assinar documentos autuação de solicitação, consulta de processos.</li> </ul> | le de acesso do<br>s no cadastro de p | rocesso,      | Ŧ             |
| <ul> <li>Sigla(s) do secor(es) que o solicitante sera vinculado, igual ao sixi, separados por virgual. O primeiro sera o secor padrao</li> <li>Tipo de perfil: Secretaria</li> <li>G cada perfil é específico para a função a ser desempenhada no sistema</li> <li>Características do Perfil:</li> <li>SPA: cadastro correspondência, processo digital/físico, solicitação digital/física, grupo de correspondência, destinatários de correspondências, control encaminhamento; tramitação de correspondência/processo/solicitação, distribuição de uma correspondência, arquivar volumes, assinar documentos autuação de sonsulta de processos.</li> </ul>               | le de acesso do<br>s no cadastro de p | irocesso,     | Ŧ             |
| <ul> <li>Sigla(s) do secor(sis) que o societante sera vinculado, igual ao sixi, separados por virgual. O primeiro sera o secor padrao</li> <li>* Tipo de perfil: Secretaria</li> <li>© Cada perfil é especifico para a função a ser desempenhada no sistema</li> <li>Características do Perfil:</li> <li>SPA: cadastro correspondência, processo digital/físico, solicitação digital/física, grupo de correspondência, destinatários de correspondências, contro encaminhamento; tramitação de correspondência/processo/solicitação, distribuição de uma correspondência, arquivar volumes, assinar documentos autuação de solicitação, consulta de processos.</li> </ul> | le de acesso do<br>i no cadastro de p | irocesso,     | ×             |

- 2. Clique em "Cadastro de Processo Digital"
- 2.1. As opções: "Setor de abertura", "Setor origem", "Município e campus" e "Cadastrado por" devem aparecer preenchidas. Quaisquer inconsistências nesses itens devem ser comunicadas por meio de chamado à SETIC por meio de formulário on-line <u>https://otrs.setic.ufsc.br/otrs/public.pl?Action=NewTicketWizardPublic</u>
- 3. Insira seu CPF logo depois de "Interessado na UFSC", ou busque pelo nome e o CPF será preenchido automaticamente.
- 4. Se, se tratar de um projeto de extensão:
  - 4.1. Insira em "Grupo de assunto" o valor "225" e surgirá o nome "Projeto" ao lado.
  - 4.2. Insira em "Assunto" o valor "854" e surgirá o nome "Projeto de extensão".
- 5. Se, se tratar de um projeto de pesquisa:
  - 5.1. Insira em "Grupo de assunto" o valor "225" e surgirá o nome "Projeto" ao lado.
  - 5.2. Insira em "Assunto" o valor "864" e surgirá o nome **"Projeto de pesquisa"**.
- 6. Se optar por detalhar o projeto, o faça de forma resumida, pois o que será descrito fica registrado na etiqueta do processo. Sugere-se escrever apenas o tipo de projeto (extensão ou pesquisa) e o título do projeto.
- 7. Em "Controle de acesso" selecione "Público"
- 8. Não delimite prazo. Não é necessário inserir SIAPE.
- 9. Clique em próximo

-×

| ← → C ① Não seg                                                                                                    | eguro   solar.egestao.ufsc.br/solar/                                                    | x 😳 😋 🛊 🌘 :                                                  |
|----------------------------------------------------------------------------------------------------|-----------------------------------------------------------------------------------------|--------------------------------------------------------------|
| UNIVERSIDADE FEDERAL<br>DE SANTA CATARINA                                                                            |                                                                                         | 🏠 Página Inicial 🙀 Ações 🚽 🧿 Sair                            |
| lenu '                                                                                                    | Cadastro de Processo Digital                                                            | (?)                                                          |
| SPA 🗸                                                                                                    | TAPAS<br>Preenchimento dos dados 2                                                      |                                                              |
| Cadastro de Processo Digital<br>Cadastro de Solicitação Digital                                                      | Ôrgão*: UFSC - Universidade Federal de Santa Catarina                                   | ~                                                            |
| Cadastro de Processo Físico<br>Cadastro de Processo Físico<br>Cadastro de Correspondência<br>Autuação de Solicitação |                                                                                         |                                                              |
| Processos/Solicitações                                                                                               | Dados do Processo                                                                       |                                                              |
| Processo<br>Correspondência                                                                                          | Tipo *:  Processo  Processo/Solicitação vinculado(a)  Tipo de processo*: Administrative |                                                              |
| Relatórios                                                                                                    | Setor de abertura*: NDI/CED Nucleo de Desenvolvimento Infantil                          | Q                                                            |
| Preferências do usuário                                                                                              | Setor origem*: NDI/CED Nucleo de Desenvolvimento Infantil                               | 🔯 🗹 Meu Setor                                                |
| Preciso de ajuda (FAQ)                                                                                               | Setor responsável: COPEX/NDI Coordenação de Pesquisa e Extensão                         | 🔯 🗌 Meu Setor                                                |
|                                                                                                    | SIAPE/Matricula-                                                                        |                                                              |
|                                                                                                    | Interessado na UFSC1: Dyego Anderson Silva Pereira                                      | Q Outros                                                     |
|                                                                                                    | Grupo de assunto": 375 Projeto de Extensão                                              |                                                              |
|                                                                                                    | Detalhamento: Cadastro de Projeto de Extensão                                           |                                                              |
|                                                                                                    | Município/campus*:                                                                      |                                                              |
|                                                                                                    | Prazo (em dias):                                                                        | Término do prazo:                                            |
|                                                                                                    | Cadastrado por: Dyego Anderson Silva Pereira                                            | Termino do prozo.                                            |
|                                                                                                    | Notificar interessados                                                                  |                                                              |
|                                                                                                    | Controle de Acesso                                                                      |                                                              |
|                                                                                                    | Controle de aces: o*: Público                                                           |                                                              |
| leu Menu 🛝                                                                                                    |                                                                                         | Próximo> Limpar                                              |
| ila de Trabalho                                                                                                    |                                                                                         |                                                              |
|                                                                                                    |                                                                                         |                                                              |
| ۹,                                                                                                    |                                                                                         | SO ANDERSON SILVA PEREIRA   ÚLTIMO ACESSO: 25/06/2020 15:08  |
| Digite aqui para                                                                                                    | ara pesquisar 🛛 🔿 🛱 🚖 📄 🥽 📷 🏧 💆 🖉 🎒 🛤 🖧 🛃 🦻                                             | へ <i>信</i> ■ 40) ▲ ▲ <sup>15:26</sup><br>25/06/2020 <b>早</b> |

## **10.** Confira os dados. E clique em "Próximo".

| Universidade Federal de San                                                                                                    | CARTILHA-PERGUNTAS-PRO ×      SeTIC                                                                                                    | ×   🕲 SIGPEX                                                                                                    | 🗙   🌟 FAQ - OTRSEITSM 4                 | ×   🕲 CARTILHA-PERGUNTAS             | 5-PRC ×   +            | - 0                  | ×         |
|----------------------------------------------------------------------------------------------------|----------------------------------------------------------------------------------------------------|----------------------------------------------------------------------------------------------------|-----------------------------------------|--------------------------------------|------------------------|----------------------|-----------|
| UNIVERSIDADE FEDERAL<br>DE SANTA CATARINA                                                                                                    | uro   solar.egestao.utsc.br/solar/                                                                                                    |                                                                                                    |                                         |                                      | Página Inicial         | 🍟 🖉 🔻 🖤              | :<br>Sair |
| Menu<br>Módulo do Sistema:<br>SPA<br>Cadastro de Processo Digital<br>Cadastro de Solicitação Digital<br>Cadastro de Solicitação Física<br>Cadastro de Correspondência<br>Autuação de Solicitação<br>Consulta de<br>Processos/Solicitações<br>Processo<br>Correspondência<br>Relatórios<br>Cadastros básicos<br>Preciso de ajuda (FAQ) | Cadastro de Processo Digital Confirmação dos dados Confirmação dos dados Confirmação do | stentamente conferidos.<br>gão: UFSC - Universidade Federal de Santa Ca<br>rada: 25/06/2020 às 15:39<br>tura: NDI/CED - Nucleo de Desenvolvimento In<br>gem: NDI/CED - Nucleo de Desenvolvimento In<br>gem: NDI/CED - Nucleo de Desenvolvimento In<br>avel: COPEX/NDI - Coordenação de Pesquisa e<br>teso: Administrativo<br>unto: Projeto<br>unto: Projeto - Extensão<br>tpus: Fiorianópolis<br>razo: -<br>por: Dyego Anderson Silva Pereira<br>ento: Cadastro de Projeto de Extensão<br>> em: 25/06/2020<br>tdos: Não<br>CPF/CNPJ/Identificador | tarina<br>Mantil<br>Ifantil<br>Extensão | Nome<br>Dyego Anderson Silva Pereira |                        |                      |           |
| Meu Menu<br>Fila de Trabalho                                                                                                    |                                                                                                    |                                                                                                    |                                         | DVEGO ANDERSON S                     |                        | nduir cadastro Volta | ar<br>08  |
| 🔄 🔎 Digite aqui para                                                                                                    | pesquisar O 🖽 🟦 🤮 📄                                                                                                    | I 🕋 🖩 🖊 🐖 🕯                                                                                                    | D 🖪 🐖 🥰                                 | 🔣 🔽 🧿                                | ^ <i>(ii</i> , 🖬 4)) 🗸 | 15:39                | 5         |

## **11.** Clique em "Etiquetas"

| 🚖 Universidade Federal de San                                                                                                    | × S CARTILHA-PERG                                                                                                    | UNTAS-PRO 🗙   🏨 Setto | ÷.                                                    | ×   🕄 SI | GPEX | ×   | ¥ FAQ - OTRS∷IT | SM 4 | 🗙   🕲 CARTILHA | -PERGUNTAS-PRO 🗙 📔     | +              | -                          |              | × |
|----------------------------------------------------------------------------------------------------|----------------------------------------------------------------------------------------------------|-----------------------|-------------------------------------------------------|----------|------|-----|-----------------|------|----------------|------------------------|----------------|----------------------------|--------------|---|
| ← → C ① Não segu                                                                                                    | uro   solar.egestao. <mark>u</mark> fsc.l                                                                                                    | or/solar/             |                                                       |          |      |     |                 |      |                | ☆                      | 3              | ଙ୍କ 🙆 :                    | •            | : |
| UNIVERSIDADE FEDERAL<br>DE SANTA CATARINA                                                                                                    |                                                                                                    |                       |                                                       |          |      |     |                 |      |                | Página                 | Inicial        | 🛧 Ações 🗸                  | 🗿 Sair       |   |
| <ul> <li>Menu</li> <li>Módulo do Sistema:</li> <li>SPA</li> <li>Cadastro de Processo Digital</li> <li>Cadastro de Solicitação Digital</li> <li>Cadastro de Solicitação Física</li> <li>Cadastro de Processo Física</li> <li>Cadastro de Solicitação Física</li> <li>Catastro de Solicitação</li> <li>Consulta de<br/>Processos/Solicitações</li> <li>Processo</li> <li>Correspondência</li> <li>Relatórios</li> <li>Cadastros básicos</li> <li>Preciso de ajuda (FAQ)</li> </ul> | <ul> <li>Confirmação</li> <li>Operação realiza</li> <li>Processo número</li> <li>Dados do Processo</li> <li>Image: Construction of the second second s</li></ul> | de Cadastro           | rado com sucesso.<br>leral de Santa Catarin<br>020-13 | 1a<br>]  |      |     |                 |      |                | Peças Encaminha r      | Etiqueta       | as <mark>e</mark> omprovar | (?)          |   |
| Meu Menu     Fila de Trabalho                                                                                                    |                                                                                                    |                       |                                                       |          |      |     |                 |      |                |                        |                |                            |              | * |
| 4                                                                                                    |                                                                                                    |                       |                                                       | _        | _    | _   |                 |      | DYEGO          | ANDERSON SILVA PEREIRA | ÚLTIM          | O ACESSO: 25/0             | 5/2020 15:08 |   |
| Digite aqui para                                                                                                    | pesquisar                                                                                                    | O Ħ                   | 🖹 🤤 🖡                                                 | <u> </u> |      | 🐖 🔞 | P X             | 🥰 🔣  | 9              | ^ @. ■                 | ⊐ 40) <b>•</b> | a is:<br>25/06             | 12           | 3 |

**12.** A etiqueta será aberta em outra aba, se for usado o Google Chrome. Usando o mesmo navegador é possível fazer o download do arquivo em .pdf ao clicar na seta com um sublinhado abaixo desta, no canto superior direito da página.<sup>1</sup>

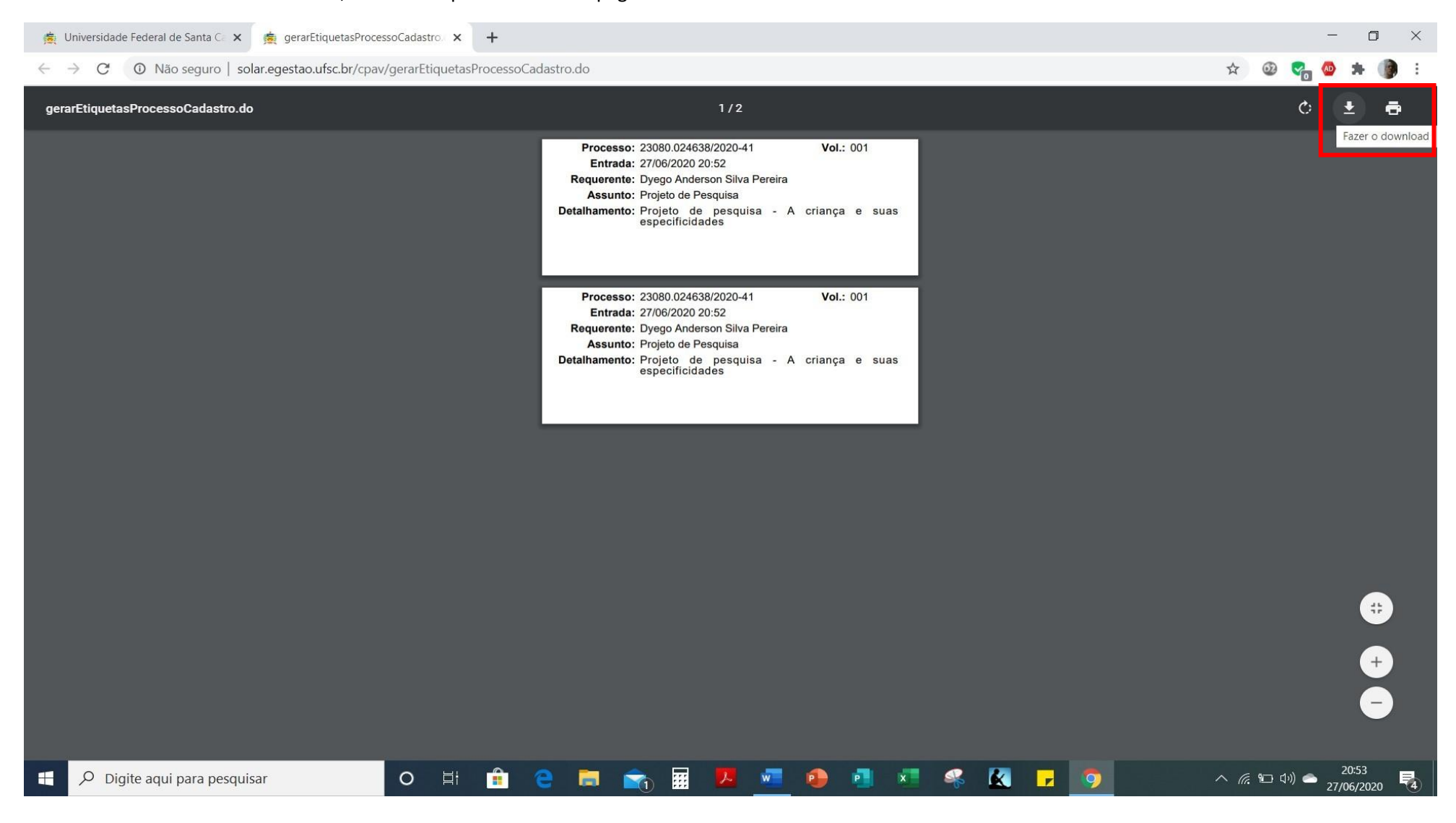

<sup>&</sup>lt;sup>1</sup>Se outro navegador for usado, poderá ocorrer outra forma de apresentação.

**13.** Será aberta uma caixa de diálogo para salvar o arquivo.

**14.** A navegação e a busca pela pasta se dá de forma mais fácil pelo menu na lateral esquerda.

| Salvar como                                                                                                    |         |                     |                   |                         | ×     |                     | —                                     | o ×              |
|----------------------------------------------------------------------------------------------------|---------|---------------------|-------------------|-------------------------|-------|---------------------|---------------------------------------|------------------|
| ← → → ↑ ↓ > Este Computador > Downloads >                                                                                                    |         |                     |                   | ✓ ♥ Pesquisar Downloads | م     | \$                  | 0 😪 🚳                                 | 🛪 🌘 E            |
| Organizar ▼ Nova pasta                                                                                                    |         |                     |                   | 8== •                   | 0     |                     | ¢ (                                   | • •              |
| Acesso rápido                                                                                                    |         | Data de modificação | Тіро              | Tamanho                 |       |                     |                                       |                  |
| Area de Trabalho      Hoje (1)     Downloads                                                                                                    |         | 27/06/2020 20:43    | Pasta de arquivos |                         |       |                     |                                       |                  |
| Imagens  Imagens  Gol Gol Control Control Con |         | 10/06/2020 09:22    | Pasta de arquivos |                         |       |                     |                                       |                  |
| Processo equivalêci ProfCiamb                                                                                                    |         | 27/10/2019 08:49    | Pasta de arquivos |                         |       |                     |                                       |                  |
| <ul> <li>OneDrive</li> </ul>                                                                                                    |         |                     |                   |                         |       |                     |                                       |                  |
| Sete Computador Rede                                                                                                    |         |                     |                   |                         |       |                     |                                       |                  |
|                                                                                                    |         |                     |                   |                         |       |                     |                                       |                  |
| Nome: gerarEtiquetasProcessoCadastro                                                                                                    |         |                     |                   |                         | ~     |                     |                                       |                  |
| Tipo: Arquivo DO                                                                                                    |         |                     |                   |                         | ~     |                     |                                       |                  |
| ▲ Ocultar pastas                                                                                                    |         |                     |                   | Salvar Car              | celar |                     |                                       |                  |
|                                                                                                    |         |                     |                   |                         |       |                     |                                       |                  |
|                                                                                                    |         |                     |                   |                         |       |                     |                                       | #                |
|                                                                                                    |         |                     |                   |                         |       |                     |                                       |                  |
|                                                                                                    |         |                     |                   |                         |       |                     |                                       | -                |
| Digite aqui para pesquisar                                                                                                    | o 🗄 🔒 🤤 | 💼 💼 🖬 🛛             | 🖉 🕘 📑             | ×   «   .               | 9     | <br>∧ <i>(</i> ; ₩_ | )<br>(1 <sup>3))</sup> <b>一</b> 27/(0 | 20:57<br>06/2020 |

**15.** Ao salvar o arguivo no Google Chrome da forma citada, o arguivo aparecerá na parte de baixo da janela. O arguivo deverá ser enviado à COPEX e a Direção para fins de registro e tramitação no SPA.

🐞 Universidade Federal de Santa 🔿 🗴 🎄 gerarEtiquetasProcessoCadastro 🗙 🕂

← → C ① Não seguro | solar.egestao.ufsc.br/cpav/gerarEtiquetasProcessoCadastro.do

☆ 🚳 🚰 🚳 \* Processo: 23080.024638/2020-41 Vol.: 001 Entrada: 27/06/2020 20:52 Requerente: Dyego Anderson Silva Pereira Assunto: Projeto de Pesquisa Detalhamento: Projeto de pesquisa - A crianca e suas especificidades Processo: 23080.024638/2020-41 Vol.: 001 Entrada: 27/06/2020 20:52 Requerente: Dyego Anderson Silva Pereira Assunto: Projeto de Pesquisa Detalhamento: Projeto de pesquisa - A criança e suas especificidades Exibir todos gerarEtiquetasProc....do  $\wedge$ × 21:03 \*\*\* O 🗐 P x K w • -Q へ 腐 🛍 🕼 🥌 Digite aqui para pesquisar 0 27/06/2020

0

X

## **16.** Clique em "Incluir peças".

| 🙊 Universidade Federal de San                                                                                                    | × S CARTILHA-PERG                        | GUNTAS-PRO 🗙   🏨 | SeTIC                                                              | ×   🕲 s      | SIGPEX | ×   | 🔆 FAQ - OTRS:: | ITSM 4 | ×   🕄 CARTILH/ | -PERGUNTAS-PRO × +            | -                   |               |
|----------------------------------------------------------------------------------------------------|------------------------------------------|------------------|--------------------------------------------------------------------|--------------|--------|-----|----------------|--------|----------------|-------------------------------|---------------------|---------------|
| ← → C ① Não seg                                                                                                    | uro   solar.egestao. <mark>u</mark> fsc. | br/solar/        |                                                                    |              |        |     |                |        |                | ☆ @                           | ଟ୍ଲ 🚳 🕫             | F 🌒 E         |
| UNIVERSIDADE FEDERAL<br>DE SANTA CATARINA                                                                                                    |                                          |                  |                                                                    |              |        |     |                |        |                | A Página Inicial              | 🛧 Ações 🗸           | 🗿 Sair        |
| <ul> <li>Menu</li> <li>Módulo do Sistema:</li> <li>SPA</li> <li>Cadastro de Processo Digital</li> <li>Cadastro de Solicitação Digital</li> <li>Cadastro de Solicitação Digital</li> <li>Cadastro de Processo Físico</li> <li>Cadastro de Pocesso Físico</li> <li>Cadastro de Solicitação</li> <li>Cansulta de<br/>Processos/Solicitações</li> <li>Processo</li> <li>Correspondência</li> <li>Relatórios</li> <li>Cadastros básicos</li> <li>Preciso de ajuda (FAQ)</li> </ul> | Confirmação                              | de Cadastro      | adastrado com sucess<br>de Federal de Santa Ca<br>385/2020-13<br>0 | o.<br>tarina |        |     |                |        |                | Peças tincaminhar Etiquet     | as Comprovan        | (?)           |
| Meu Menu     Fila de Trabalho                                                                                                    |                                          |                  |                                                                    |              |        |     |                |        |                |                               |                     | *             |
| -                                                                                                    |                                          |                  |                                                                    |              |        |     | -              |        | S DYEGO        | ANDERSON SILVA PEREIRA   ÚLTI | O ACESSO: 25/0      | /2020 15:08   |
| Digite aqui para                                                                                                    | pesquisar                                | O ⊟i             | 💼 🤤                                                                | 🧧 💼          |        | 🐖 🙆 | P X            | - 🍕 🔣  | <b>.</b> 9     | へ 信 🖬 🕬                       | <sup>15»</sup> کے ا | 12<br>12020 🐻 |

17. Uma página, conforme vista abaixo será aberta. Clique em "Inserir Peça", um símbolo composto por uma "folha de papel" com um sinal de "+" na cor verde, localizado na parte de baixo da página.

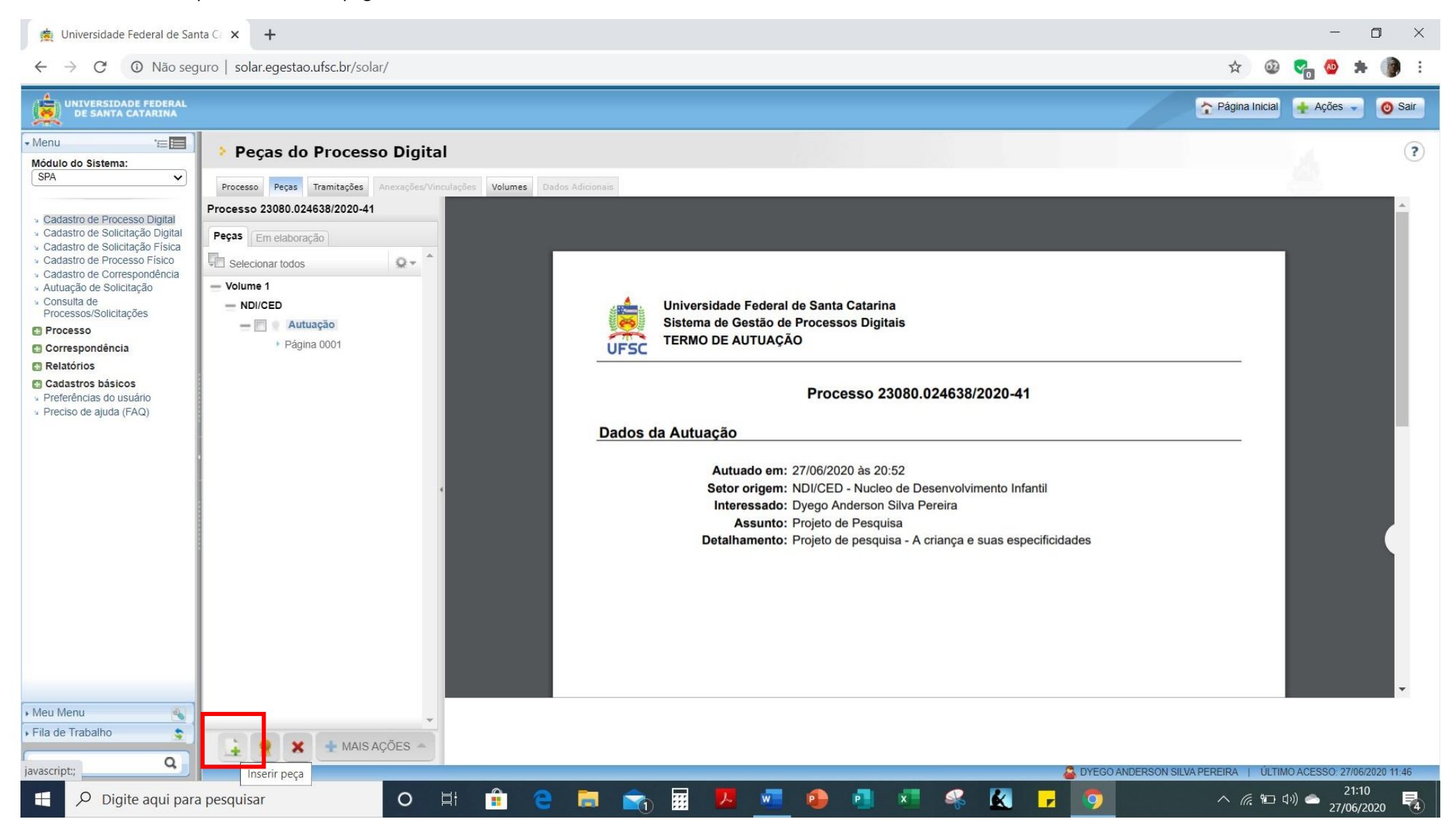

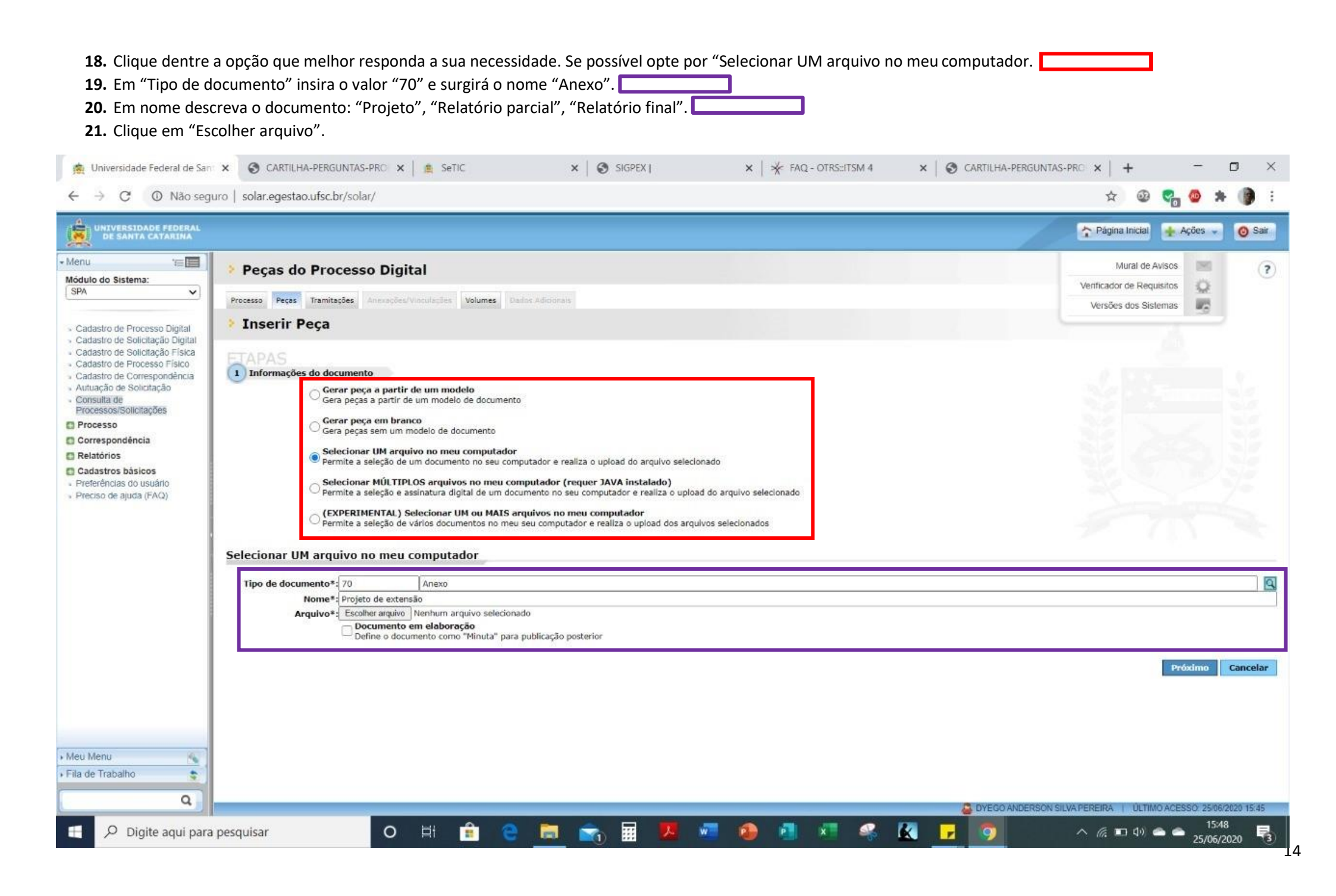

22. Será aberta uma caixa diálogo pela qual o arquivo poderá ser buscado.
23. Selecione o arquivo.
24. Clique em "Abrir".

| can de Brasses P     | ligital                                   |                     |                   |          |     | WUIDI UC AV                                                                                                    | 000      |
|----------------------|-------------------------------------------|---------------------|-------------------|----------|-----|----------------------------------------------------------------------------------------------------|----------|
| C Abrir              |                                           |                     |                   |          |     |                                                                                                    | $\times$ |
| 🔶 🛶 👻 🛧 📕 > Est      | te Computador > Downloads > Processos NDI | >                   |                   |          | ~ O | Pesquisar Processsos NDI                                                                                        | P        |
| Organizar 👻 Nova pas | ta                                        |                     |                   |          |     | ≣ • [                                                                                                    | 0        |
|                      | Nome                                      | Data de modificação | Tipo              | Tamanho  |     |                                                                                                    |          |
| Acesso rapido        | Processos artigos                         | 22/06/2020 10:17    | Pasta de arcuisos |          |     |                                                                                                    |          |
| Area de Trabalhc 🖈   | Boletim Oficial                           | 22/06/2020 12:58    | Adobe Acrobat D   | 62 KB    |     |                                                                                                    |          |
| ✓ Downloads          | PORTARIA Nº 2.511, DE 30 DE NOVEMBR       | 22/06/2020 13:01    | Adobe Acrobat D., | 66 KB    |     |                                                                                                    |          |
| Imagens 🚿            | 🔮 Processo 23080.016476_2020_77_Debora    | 08/06/2020 15:04    | Adobe Acrobat D   | 950 KB   |     |                                                                                                    |          |
| Bibloografia sobre • | 🔮 Processo 23080.016518_2020_70_Leticia   | 08/06/2020 15:06    | Adobe Acrobat D   | 272 KB   |     |                                                                                                    |          |
| Gol                  | 🔮 Processo 23080.016521_2020_93_Juliana   | 08/06/2020 15:07    | Adobe Acrobat D   | 3.269 KB |     |                                                                                                    |          |
| Processos NDI        | Processo 23080.017064_2020_54_Moema       | 08/06/2020 15:08    | Adobe Acrobat D   | 573 KB   |     |                                                                                                    |          |
| TCE                  | Processo 23080.017637_2020_40_Angelica    | 08/06/2020 15:11    | Adobe Acrobat D   | 394 KB   |     |                                                                                                    |          |
|                      | Processo 23080.017641_2020_16_Jucilaine   | 08/06/2020 15:13    | Adobe Acrobat D   | 360 KB   |     |                                                                                                    |          |
| OneDrive             | Processo 23080.017715_2020_14_Maria R     | 08/06/2020 15:16    | Adobe Acrobat D   | 520 KB   |     |                                                                                                    |          |
| Ste Computador       | Processo 23080.019136_2020_06_Carolin     | 10/06/2020 16:49    | Adobe Acrobat D   | 1.829 KB |     |                                                                                                    |          |
| Rede                 |                                           |                     |                   |          |     |                                                                                                    |          |
|                      |                                           |                     |                   |          |     |                                                                                                    |          |
|                      |                                           |                     |                   |          |     |                                                                                                    |          |
|                      |                                           |                     |                   |          |     |                                                                                                    |          |
|                      |                                           |                     |                   |          |     |                                                                                                    |          |
| Nome                 | Polotin Oficial                           |                     |                   |          |     | Todas as assumes                                                                                                |          |
| Nome:                | Boleum Oficial                            |                     |                   |          | Ť   |                                                                                                    | ×        |
|                      |                                           |                     |                   |          |     | Abrir Can                                                                                                    | celar    |
|                      |                                           |                     |                   |          |     | 1999 - 1999 - 1999 - 1999 - 1999 - 1999 - 1999 - 1999 - 1999 - 1999 - 1999 - 1999 - 1999 - 1999 - 1999 - 1999 - |          |

#### **25.** O arquivo aparecerá logo abaixo de Autuação.

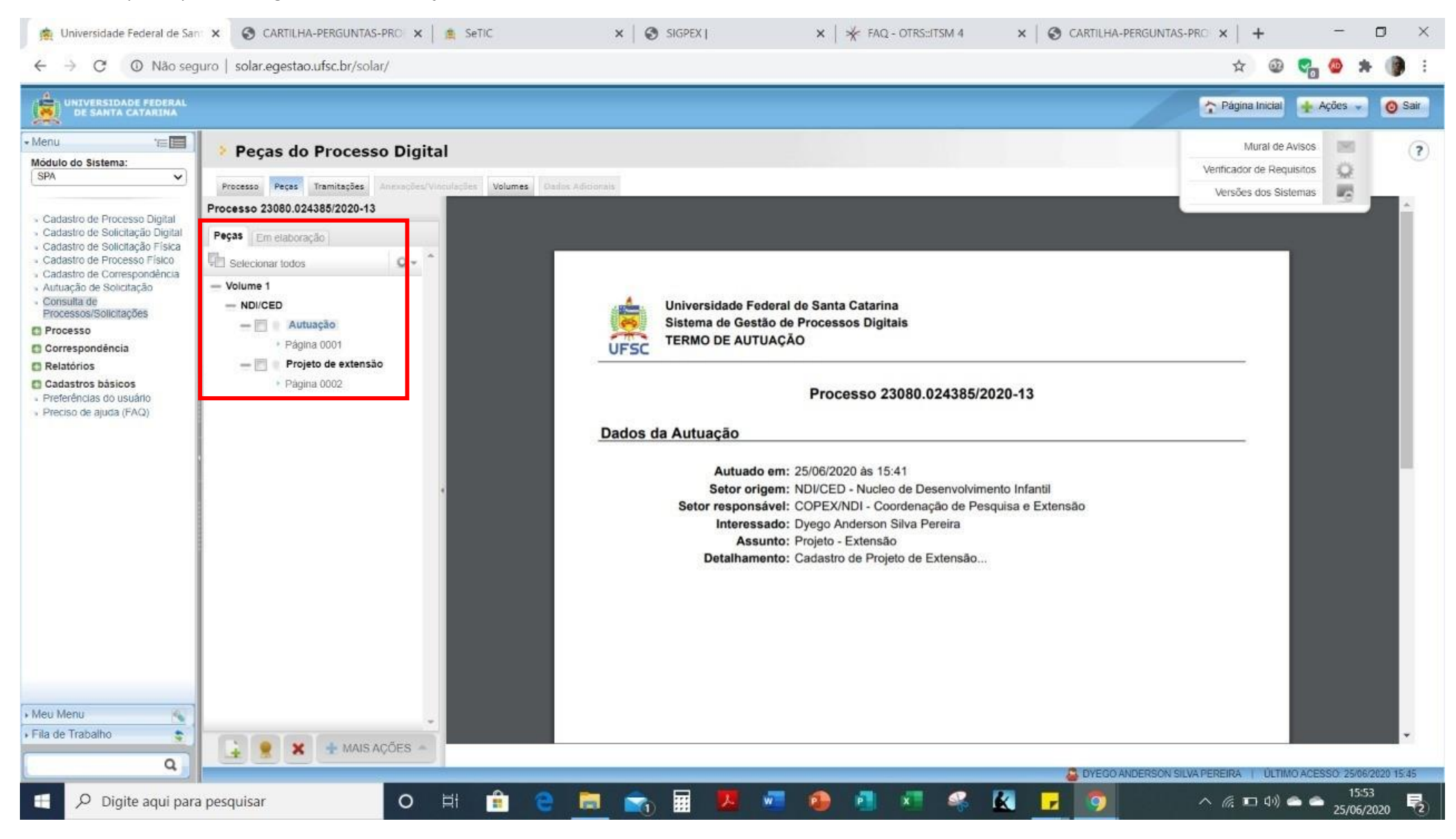

## **26.** Clique em "Tramitação" e em "Encaminhar".

| Muniversidade Federal de San                                                                                                    | × S CARTILHA                                                                                     | -PERGUNTAS-PRC                                                             | 🗙 🗎 🏨 SeTi                                                    | c                                                                                  |                                                        | ×   ⊗ s                        | IGPEX |   | × | * FAQ | - OTRS::ITS | iM 4     | ×   @ | CARTILH/ | A-PERGUNTA | IS-PRO X     | +             | -           | 0            | ×         |
|----------------------------------------------------------------------------------------------------|--------------------------------------------------------------------------------------------------|----------------------------------------------------------------------------|---------------------------------------------------------------|------------------------------------------------------------------------------------|--------------------------------------------------------|--------------------------------|-------|---|---|-------|-------------|----------|-------|----------|------------|--------------|---------------|-------------|--------------|-----------|
| UNIVERSIDADE FEDERAL<br>DE SANTA CATARINA                                                                                                    | aro   solar.egestao.                                                                             | uisc.br/solar/                                                             |                                                               |                                                                                    | -                                                      |                                |       |   | - | -     | -           | -        |       |          | /          | 🏠 Pá         | igina Inicial | Ações       | · •          | :<br>Sair |
| Menu     Módulo do Sistema:     SPA     SPA     Cadastro de Processo Digital     Cadastro de Solicitação Digital     Cadastro de Solicitação Física     Cadastro de Processo Físico     Cadastro de Correspondência     Autuação de Solicitação     Consulta de     Processo     Processo     Correspondência     Relatórios     Cadastro básicos     Preciso de ajuda (FAQ) | Tramitação     Processo Pece      Dados do Processo      Visualizar todos os os      Tramitaçãos | ões do Prod<br>Tramitações Anca<br>Sano Bigitul<br>Interessad<br>despachos | Órgão: Univ<br>Número: 2308<br>Io na UFSC:<br>Assuntos: Proje | volumes Dad<br>volumes Dad<br>ersidade Federal<br>0.024385<br>D)<br>sto - Extensão | l de Santa (<br>1 de Santa (<br>1 2020-<br>vego Anders | atarina<br>13<br>son Silva Per | eira  |   |   |       |             |          |       |          | Enca       | minhar tm    | primir O      | utras Ações | ?<br>Voltar  |           |
|                                                                                                    | Setor                                                                                            | -                                                                          | Recebimento                                                   |                                                                                    |                                                        |                                |       |   |   |       | Encami      | nhamento |       |          |            |              | Complem       | nento       | ,            |           |
|                                                                                                    | > NDI/CED                                                                                        |                                                                            | Dyego Anderson :<br>25/06/2020 15:3                           | Silva Pereira<br>9:10                                                              |                                                        |                                |       |   |   |       |             |          |       |          |            |              |               |             |              | -         |
| Meu Menu     Fila de Trabalho                                                                                                    |                                                                                                  |                                                                            |                                                               |                                                                                    |                                                        |                                |       |   |   |       |             |          |       |          |            |              |               |             |              |           |
|                                                                                                    |                                                                                                  |                                                                            |                                                               |                                                                                    |                                                        | _                              |       | - |   |       | -           |          | _     | BYEGO    | ANDERSON   | SILVA PEREIR | CA I ULTIN    | IO ACESSO 2 | 5/06/2020 15 | 45        |

| 27. Em "Motivo tramitação" insira o valor "1" e surgirá o nome "Para providências".                                                      |               |         |          |   |
|----------------------------------------------------------------------------------------------------|---------------|---------|----------|---|
| 28. Em "Encaminhamento" descreva-o.                                                                                                    |               |         |          |   |
| 29. Em tarefa determine para qual ou setor (fora do NDI), ou para qual pessoa deverá ser encaminhado.                                    |               |         |          |   |
| 24.1 Para apreciação em colegiado selecione como "Tarefa", "Encaminhar para alguém do mesmo setor".                                      |               |         |          |   |
| 24.2 Busque por aquele que fará a apreciação. Ao iniciar a escrita do nome do usuário, surgirão opções. Ao inserir o nome, o CPF será in | nserido autor | maticam | iente ad | D |
| lado esquerdo.                                                                                                    |               |         |          |   |
|                                                                                                    |               |         | × .      |   |
|                                                                                                    | ×   +         | D       | ^        |   |
| $r \rightarrow C$ O Não seguro   solar.egestao.ufsc.br/solar/                                                                            | 🖈 🚳 😋         | 🐵 🗯 (   | 👂 E 👘    |   |

| V V V V V V V V V V V V V V V V V V V | ~ | > C | Não seguro | solar.egestao.ufsc.br/solar |
|---------------------------------------|---|-----|------------|-----------------------------|
|---------------------------------------|---|-----|------------|-----------------------------|

|                                                                                                    | Trágina Inicial 🕂 Ações 🗸 |
|----------------------------------------------------------------------------------------------------|---------------------------|
| Encaminhamento de Processos                                                                                                    |                           |
| Encaminhamento   Peças   Controle de acesso                                                                                           |                           |
| Processos/Solicitações                                                                                                    |                           |
|                                                                                                    |                           |
| 23080.024385/2020-13 1 Cadastro de Projeto de Extensão                                                                                | Nº Paginas Tip            |
| Anotações                                                                                                    |                           |
| Dados do Encaminhamento                                                                                                    | 24 × 14                   |
| Motivo tramitação: 1 Para Providências                                                                                                |                           |
| Encaminhamento": Encaminho para aprovação em colegiado do Núcleo de Desenvolvimento Infantil "ad referendum"<br>91 de 2000 caracteres |                           |
|                                                                                                    |                           |
| Próxima Tarefa                                                                                                    |                           |
| Próxima Tarefa Prazo (dias): Término do prazo: Término do prazo: Término do prazo:                                                    |                           |
| Próxima Tarefa Prazo (dias): Tarefa*: Encaminhar para alguém do mesmo setor Usuário*: Juliane Mendes Rosa La Banca                    |                           |
| Próxima Tarefa Prazo (dias): Tarefa*: Encaminhar para alguém do mesmo setor Usuário*: Juliane Mendes Rosa La Banca                    | Encaminhar                |
| Próxima Tarefa Prazo (dias):                                                                                                    | Encaminhar                |
| Proxima Tarefa Prazo (dias):                                                                                                    | Encaminhar                |
| Proxima Tarefa Prazo (dias): Tarefa*: Encaminhar para alguém do mesmo setor Usuário*: Juliane Mendes Rosa La Banca                    | Encaninhar                |
| Proxima Tarefa Prazo (dias):                                                                                                    | Encaminhar                |

## **30.** Depois de finalizada surgirá a opção "Operação realizada com sucesso". O botão encaminhar não poderá ser acionado.

| → C O Não seo                                                                                                    | guro   solar.egestao. <mark>u</mark> fsc. | .br/solar/                                  |                                    |       |               | 1                              | ☆ @                   | C. 0           | * 📵       |
|----------------------------------------------------------------------------------------------------|-------------------------------------------|---------------------------------------------|------------------------------------|-------|---------------|--------------------------------|-----------------------|----------------|-----------|
| UNIVERSIDADE FEDERAL<br>DE SANTA CATARINA                                                                                              |                                           |                                             |                                    |       |               |                                | 2 Página Inicial      | Ações          | 0         |
| 'E                                                                                                    | Processo Dig                              | jital                                       |                                    |       |               |                                |                       | 4              | (         |
| ~                                                                                                    | Processo Peças Trami                      | tações, Anexações/Vinculações Volumes,      | Dados Adioonais                    |       |               |                                |                       |                |           |
| tro de Processo Digital<br>tro de Solicitação Digital<br>tro de Solicitação Física<br>tro de Processo Físico<br>tro de Correspondência | Operação realiz<br>• Encaminhament        | ada com sucesso<br>o realizado com sucesso. |                                    |       |               |                                |                       |                |           |
| o de Solicitação<br>1 de<br>os/Solicitações                                                                                            |                                           |                                             |                                    |       |               |                                | Encaminh              | ar Imprimir    | Volta     |
| iso                                                                                                    | Dados do Process                          | o Digital                                   |                                    |       |               |                                |                       |                |           |
| spondência                                                                                                    |                                           |                                             |                                    |       |               |                                |                       | 1              |           |
| rios<br>tros básicos                                                                                                    |                                           | Orgão: UFSC - Univer                        | rsidade Federal de Santa Catarina  |       |               |                                |                       |                | -         |
| nclas do usuário                                                                                                    |                                           | Numero: 23080.00                            | 15:20                              |       |               |                                | Autuado e             | m 25/06/202    | 20 15     |
| de ajuda (FAQ)                                                                                                    |                                           | Setor de abertura: NDI/CED - Nu             | icleo de Desenvolvimento Infantil  |       |               |                                | Autudu e              | 2.3/00/201     |           |
|                                                                                                    |                                           | Setor de origem: NDI/CED - Nu               | icleo de Desenvolvimento Infantil  |       |               |                                |                       |                |           |
|                                                                                                    | 1                                         | Setor responsável: COPEX/NDI -              | Coordenação de Pesquisa e Extensão |       |               |                                |                       |                |           |
|                                                                                                    |                                           | Interessado(s):                             | Dyego Anderson Silva Pereira       |       |               |                                | Mat.:                 |                | 14        |
|                                                                                                    |                                           | Grupo de assunto: Projeto                   | Weit 2                             |       |               |                                |                       |                |           |
|                                                                                                    |                                           | Assuntos: Projeto - Exte                    | nsão                               |       |               |                                |                       |                |           |
|                                                                                                    |                                           | Detalhamento: Cadastro de P                 | rojeto de Extensão                 |       |               |                                |                       |                |           |
|                                                                                                    |                                           | Prazo:                                      | ]                                  |       |               |                                |                       |                |           |
|                                                                                                    |                                           | Município/campus Florianópolis              |                                    | -     |               |                                |                       | SC             |           |
|                                                                                                    |                                           | Cadastrado por: Dyego Anders                | ion Silva Pereira                  | -     | Autuado       | por: Dyego Anderson Silva Pere | ira                   |                |           |
|                                                                                                    |                                           | Tipo: Processo Digit                        | tal                                | 1     | Tipo de proce | sso: Administrativo            |                       |                |           |
|                                                                                                    |                                           | Situação: Em Andament                       | to                                 | 1     | Result        | ado: Pendente                  |                       |                |           |
| าม 📉                                                                                                    |                                           | Controle de acesso: <u>[Sem restrição</u>   |                                    | 1     |               |                                |                       |                |           |
| abalho 🤹                                                                                                    | Contra Annal                              |                                             |                                    |       |               |                                |                       |                |           |
| 0                                                                                                    | Sefor Atual                               |                                             |                                    |       |               |                                |                       |                |           |
| ~                                                                                                    | i e                                       |                                             |                                    |       |               | DYEGO ANDERSON :               | SILVA PEREIRA   ÚLTIK | IO ACESSO: 25/ | 06/2020 1 |
| Digite agui par                                                                                                    | a pesquisar                               | o 🗄 💼                                       | 🕋 🔚 🜨 🖽 📕                          | 🐖 🙆 🚮 | 🗶 🔍 🚺         |                                | ∧ @ □ \$))            | a a 16         | \$01      |

### **31.** Ao retornar a tramitação poderá ser observada as informações da tramitação realizada.

| IVERSIDADE FEDERAL                                                                     |                                                                                                    |                                                                                                    |             | Página Inicial 👍 Ações |    |
|----------------------------------------------------------------------------------------|----------------------------------------------------------------------------------------------------|----------------------------------------------------------------------------------------------------|-------------|------------------------|----|
| DE SANTA CATARINA                                                                      |                                                                                                    |                                                                                                    |             |                        |    |
| 18 <b>1</b> ,                                                                          | Tramitações do Pro                                                                                                    | ocesso Digital                                                                                                    |             |                        |    |
| o Sistema:                                                                             |                                                                                                    |                                                                                                    |             |                        |    |
|                                                                                        | Processo Peças Tramitações An                                                                                                    | exações/Vinculações Volumes. Dados Adiconais                                                                                                    |             |                        |    |
| ro de Processo Digital                                                                 |                                                                                                    |                                                                                                    |             |                        |    |
| ro de Solicitação Digital<br>ro de Solicitação Física                                  |                                                                                                    |                                                                                                    |             | Encaminhar Imprimir    | Vo |
| ro de Processo Físico                                                                  | 10 101110                                                                                                    |                                                                                                    |             |                        |    |
| ão de Solicitação                                                                      | ados do Processo Digital                                                                                                    |                                                                                                    |             |                        |    |
| a de<br>sos/Solicitações                                                               |                                                                                                    | Órgão: Universidade Federal de Santa Catarina                                                                                                    |             |                        |    |
| A22                                                                                    |                                                                                                    | No. 22000 024205 4 2020 12                                                                                                    |             | No X                   | -  |
| so                                                                                     |                                                                                                    | Numero: 23080. 024385/ 2020-13                                                                                                    |             |                        |    |
| pondência                                                                              | Interess                                                                                                    | ado na UFSC: Dyego Anderson Silva Pereira                                                                                                    |             |                        |    |
| roo<br>pondência<br>rios<br>tros básicos                                               | Interesso                                                                                                    | Ado na UFSC: Dyego Anderson Silva Pereira Assuntos: Projeto - Extensão                                                                                                    |             |                        | 3  |
| sso<br>;pondéncia<br>rios<br>tros básicos<br>nclas do usuário V                        | <b>Interess</b><br>Isualizar todos os despachos                                                                                          | Assuntos: Projeto - Extensão                                                                                                    |             | 2 755                  | 3  |
| sso<br>ipondência<br>rios<br>tros básicos<br>nclas do usuárilo v<br>de ajuda (FAQ)     | Interess<br>Visualizar todos os despachos                                                                                                | Ado na UFSC: Dyego Anderson Silva Pereira<br>Assuntos: Projeto - Extensão                                                                                                    |             | 7 165                  | 3  |
| sso<br>ipondência<br>rios<br>tros básicos<br>nclas do usuário<br>de ajuda (FAQ)        | Interessa<br>Tisualizar todos os despachos<br><b>ramitações</b>                                                                          | Ado na UFSC: Dyego Anderson Silva Pereira<br>Assuntos: Projeto - Extensão                                                                                                    |             | 2 755                  |    |
| sso<br>ipondência<br>rios<br>tros básicos<br>nclas do usuário v<br>de ajuda (FAQ)<br>T | Interessa<br>Visualizar todos os despachos<br>Vramitações<br>Setor                                                                       | Assuntos: Projeto - Extensão Recebimento Enc                                                                                                    | aminhamento | Complemento            | 3  |
| so<br>pondência<br>rios básicos<br>ncias do usuário v<br>de ajuda (FAQ)                | Interessa<br>isualizar todos os despachos<br>ramitações<br>Setor                                                                         | Numero: 23030024353/2020 = [13]       ado na UFSC:     Dyego Anderson Silva Pereira       Assuntos:     Projeto - Extensão         Recebimento     Enc       Dyego Anderson Silva Pereira     Dyego Anderson Silva Pereira | aminhamento | Complemento            |    |
| so<br>pondência<br>rios<br>tros básicos<br>nolas do usuário v<br>de ajuda (FAQ) T<br>S | Interessa<br>risualizar todos os despachos<br>ramitações<br>Setor<br>* NDI/CED (1)                                                       | Recebimento     Enc       Dyego Anderson Silva Pereira     25/06/2020 15:39:10                                                                                                    | aminhamento | Complemento            |    |
| so<br>pondência<br>rios<br>tros básicos<br>nolas do usuário v<br>de ajuda (FAQ) T<br>T | Interessa<br>risualizar todos os despachos<br>ramitações<br>Setor<br>NUCED (1)<br>NUCEO de Desenvolvin                                   | Recebimento     Enc       Dyego Anderson Silva Pereira     25/06/2020 15:39:10       mento Infantii     por: Dyego Anderson Silva Pereira em25/06/2020 16:00:48                                                            | aminhamento | Complemento            | 3  |
| sso<br>ispondência<br>rrios<br>tros básicos<br>notas do usuário v<br>de ajuda (FAQ)    | Interessa<br>ramitações<br>Setor<br>* NDI/CED (1)<br>Nucleo de Desenvolvia                                                               | Recebimento     Enc       Dyego Anderson Silva Pereira     25/06/2020 15:39:10       mento Infantii     por: Dyego Anderson Silva Pereira em25/06/2020 16:00:48       Despacho:     1000000000000000000000000000000000000  | aminhamento | Complemento            | 3  |
| sso<br>ispondência<br>rios<br>tros básicos<br>nclas do usuário v<br>de ajuda (FAQ)     | Interessa<br>Isualizar todos os despachos<br>ramitações<br>Setor<br>MDI/CED (1)<br>Nucleo de Desenvolvin                                 | Numero: 23080                                                                                                    | aminhamento | Complemento            |    |
| so<br>pondência<br>rios<br>básicos<br>nolas do usuário<br>de ajuda (FAQ)               | Interessa<br>risualizar todos os despachos<br>ramitações<br>Setor<br>* NDI/CED (1)<br>Nucleo de Desenvolvin<br>Tramitações interpessoais | Numero: 23080                                                                                                    | aminhamento | Complemento .          |    |
| so<br>pondência<br>rios<br>tros básicos<br>nolas do usuário v<br>de ajuda (FAQ)<br>T   | Interessa<br>ramitações<br>setor<br>* NDI/CED.(1)<br>Nucleo de Desenvolvir<br>Tramitações interpessoais                                  | Numero: 23080                                                                                                    | aminhamento | Complemento .          |    |
| so<br>pondência<br>rios<br>ros básicos<br>nolas do usuárilo<br>de ajuda (FAQ)<br>I     | Interessa<br>risualizar todos os despachos<br>ramitações<br>setor<br>* NDI/CED.(1)<br>NUCIEO de Desenvolvin<br>Tramitações interpessoais | Numero: 23080                                                                                                    | aminhamento | Complemento            |    |
| so<br>ponděncia<br>rios<br>tros básicos<br>nolas do usuário<br>de ajuda (FAQ)          | Interessa<br>risualizar todos os despachos<br>ramitações<br>setor<br>NUCED (1)<br>NUCEO de Desenvolvin<br>Tramitações interpessoais      | Numero: 23080                                                                                                    | aminhamento | Complemento            |    |
| so<br>ponděncia<br>rios<br>tros básicos<br>notas do usuário<br>de ajuda (FAQ)          | Interessa<br>risualizar todos os despachos<br>ramitações<br>setor<br>NULLEO (1)<br>NUCLEO (1)<br>Tramitações interpessoais               | Numero: 23030                                                                                                    | aminhamento | Complemento            |    |
| so<br>ponděncia<br>rios<br>tros básicos<br>notas do usuário<br>de ajuda (FAQ)          | Interessa<br>ramitações<br>setor<br>NUICED (1)<br>Nucleo de Desenvolvia<br>Tramitações interpessoais                                     | Numero: 23030                                                                                                    | aminhamento | Complemento            |    |

#### TRAMITAÇÃO DO PROCESSO APÓS DEVOLVIDO AO COORDENADOR – COMO LOCALIZAR UM PROCESSO

1. O processo depois de enviado ao coordenador, poderá ser buscado em "Consulta de Processos/Solicitações", ao selecionar-se "Número do processos/solicitações", e na caixa número, selecionar a opção "Processo".

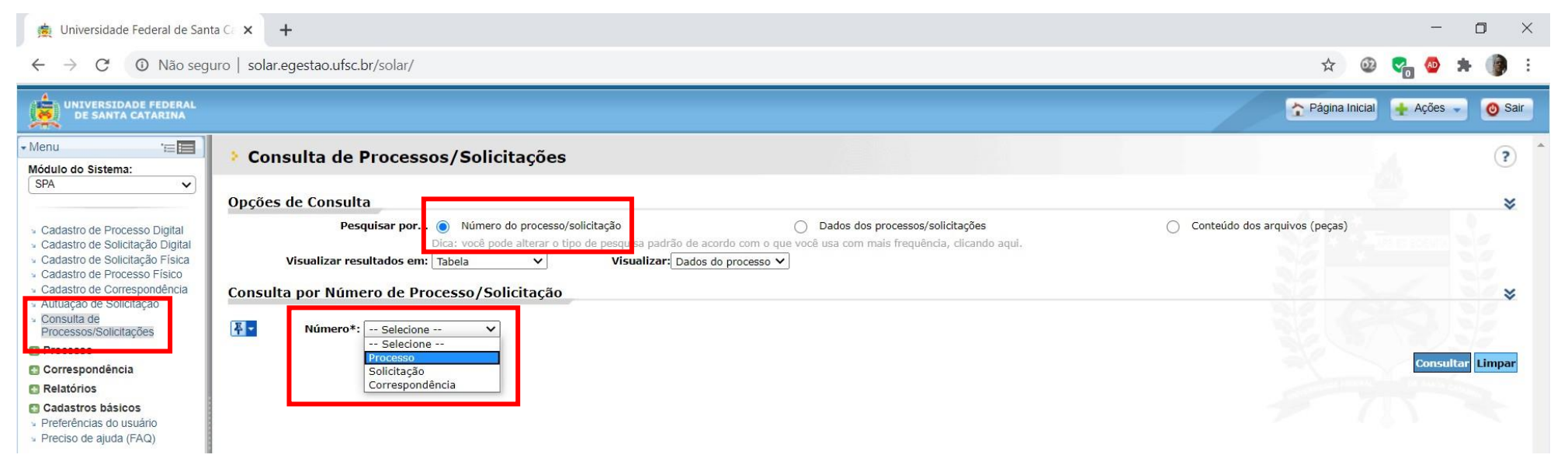

2. Deverá ser inserido o número do processo, que <u>NESTE CASO</u> está representado pelos valores "024385", "2020" e "13". Protocolarmente o valor "23080" é preenchido automaticamente. Observe quais são os números que compõem o processo em curso pela etiqueta salva nas etapas anteriores. Clique em "Consultar".

| 嬇 Universida | de Federal de Santa Ce 🗙 | +                          |  |  |  |
|--------------|--------------------------|----------------------------|--|--|--|
| ← → C        | Não seguro   so          | lar.egestao.ufsc.br/solar/ |  |  |  |

ľ

## 🖈 🕺 🌄 🙆 🗯 🌗 i

-

| UNIVERSIDADE FEDERAL<br>DE SANTA CATARINA                                                                                                    | Página Inicial                                                                                                    | 🕂 Ações 🚽 🕻   | 🗿 Sair |
|----------------------------------------------------------------------------------------------------|----------------------------------------------------------------------------------------------------|---------------|--------|
| • Menu '⊟<br>Módulo do Sistema:                                                                                                    | Consulta de Processos/Solicitações                                                                                                    |               | ?      |
| SPA 🗸                                                                                                    | Opções de Consulta                                                                                                    |               | *      |
| <ul> <li>Cadastro de Processo Digital</li> <li>Cadastro de Solicitação Digital</li> <li>Cadastro de Solicitação Física</li> <li>Cadastro de Processo Físico</li> </ul> | Pesquisar por       Número do processo/solicitação       Dados dos processo/solicitações       Conteúdo dos arquivos (peças)         Dica: você pode alterar o tipo de pesquisa padrão de acordo com o que você usa com mais frequência, clicando aqui.       Visualizar resultados em: Tabela       Visualizar: Dados do processo        Visualizar: Dados do processo |               |        |
| <ul> <li>Cadastro de Correspondência</li> <li>Autuação de Solicitação</li> <li>Consulta de<br/>Processos/Solicitações</li> </ul>                                       | Consulta por Número de Processo/Solicitação           Número*:         Processo         23080.         024385//         2020-         13                                                                                                    |               | *      |
| <ul> <li>Processo</li> <li>Correspondência</li> <li>Relatórios</li> </ul>                                                                                              |                                                                                                    | Consultar Lir | mpar   |
| <ul> <li>Cadastros básicos</li> <li>Preferências do usuário</li> <li>Preciso de ajuda (FAQ)</li> </ul>                                                                 |                                                                                                    |               |        |

3. Pode ser selecionada a opção "Dados dos processos/solicitações, pelos quais outros dados podem ser buscados como "Data de entrada", podendo ser selecionado um espaço temporal definido, se o processo está em "Andamento", "Arquivado", "Reaberto" (quando é desarquivado e volta a tramitar) ou "Rearquivado". Da mesma forma por "Setor", "Interessado", "Assunto" e "Grupo de assunto". No entanto vários outros parâmetros podem ser selecionados. Clique em "Consultar", localizado na parte de baixo da página.

**Exemplo:** Essa ferramenta permite buscar os processos relacionados a projetos de pesquisa, abertos dentro de determinado período, por determinado servidor.

| NIVERSIDADE FEDERAL                                   | juro   solar.egestao.ursc.br/solar/                                                                                                    |
|-------------------------------------------------------|----------------------------------------------------------------------------------------------------|
| DE SANTA CATARINA                                     | Continue Control Control Contr |
| lo Sistema:                                           | Consulta de Processos/Solicitações                                                                                                    |
| ~                                                     | Opções de Consulta                                                                                                    |
| tro de Processo Digital                               | Pesquisar por O Número do processo/solicitação 🛞 Datas dos processos/solicitações 💿 Contecido dos arquivos (peças)                                                                                                    |
| ro de Solicitação Digital<br>ro de Solicitação Física | Consultar resultados em: Table V por mental o topo e presento com o que voce san com mas respensas, cuanto aspa-                                                                                                    |
| ro de Correspondência                                 | Filtros                                                                                                    |
| ta de                                                 | Dados do Processo/Solicitação                                                                                                    |
| iso                                                   | Entrodo:                                                                                                    |
| pondência                                             | Tipo: Solic. física Resultado: Pendente Situação: Em andamento Processos/Solicitações: Ativos                                                                                                    |
| tros básicos                                          | Solic. digital Defendo Arquivado Cancelados                                                                                                    |
| ncias do usuário<br>de ajuda (FAQ)                    | Proc. digital Bearquivado                                                                                                    |
|                                                       | Correspondência                                                                                                    |
|                                                       | Setores                                                                                                    |
|                                                       | Setor origen: Q                                                                                                    |
|                                                       | Setoratul:                                                                                                    |
|                                                       | Setor responsável:                                                                                                    |
|                                                       | Interessado na UFSC                                                                                                    |
|                                                       | SIAPE/Matricula:                                                                                                    |
|                                                       | Interessado na UFSC: 1 Dyago Anderson Silva Pereira                                                                                                    |
|                                                       | Categoria do interessado:                                                                                                    |
|                                                       | Assunto                                                                                                    |
|                                                       | Assunte:                                                                                                    |
| u 🐴                                                   | Grupo de assunto:                                                                                                    |
|                                                       | Tramitação                                                                                                    |
|                                                       | Dias parados:                                                                                                    |
|                                                       | Setor de recebimento:                                                                                                    |
|                                                       | Motivo transitoção:                                                                                                    |
|                                                       | Detamamento do parecer:                                                                                                    |
|                                                       | Data reobertura:                                                                                                    |
|                                                       | Tipo do Documento                                                                                                    |
|                                                       | Tipo do documento:                                                                                                    |
|                                                       | Nº do documento: Data do documento: Meio de recebimento:                                                                                                    |
|                                                       | Tipo de envio: Selectone V Número identificador                                                                                                    |
|                                                       | Nůmero Externo                                                                                                    |
|                                                       | Órgão externo do processo: Nº externo (Seledone V Nº externo do processo:                                                                                                    |
|                                                       |                                                                                                    |
|                                                       | Parâmetros Adicionais                                                                                                    |
|                                                       | Parâmetros Adicionais                                                                                                    |
|                                                       | Parâmetros Adicionais<br>Vinculação: A caferência Indo-referência Todos Tipo vinculação: Selecione<br>Município/campues:                                                                                                    |
|                                                       | Parâmetros Adicionais Vinculação: A Referência O Não-referência O Todos Tipo vinculação: Selecione                                                                                                    |
|                                                       | Parâmetros Adicionais  Vinculação:  Nederência Nederência Nederênc |
|                                                       | Parâmetros Adicionais  Vinculação:  Nederência Nederência Nederênc |
|                                                       | Parâmetros Adicionais  Vinculação:  Nederência Nederência Nederênc |
| u 🔊                                                   | Parâmetros Adicionais         Vinculação:       Referência       Não-referência       Tipo vinculação:                                                                                                    |
| i 🍕                                                   | Parâmetros Adicionais         Vinculação:       Referência       Não referência       Tipo vinculação: Selecione V         Município / campus:                                                                                                    |

## 4. Alguns processos serão apresentados, no entanto as opções de filtro permanecem em aberto, para filtrá-los novamente, se necessário.

| Universidade Federal de Santa $\cdot  ightarrow \mathbf{C}$ O Não segu                                                                                                    | ro   solar.egestao.ufsc.br/sola                                                                 | r/                                                                                                    |                                                              |                                                     |                                    |                                     |                                   |      | ☆ @                                                                                                    | - u             |             |
|----------------------------------------------------------------------------------------------------|-------------------------------------------------------------------------------------------------|----------------------------------------------------------------------------------------------------|--------------------------------------------------------------|-----------------------------------------------------|------------------------------------|-------------------------------------|-----------------------------------|------|----------------------------------------------------------------------------------------------------|-----------------|-------------|
| UNIVERSIDADE FEDERAL<br>DE SANTA CATARINA                                                                                                    |                                                                                                 |                                                                                                    |                                                              |                                                     |                                    |                                     |                                   |      | Página Inicial                                                                                                    | 🕂 Ações 🧹       | 🙆 Sair      |
| 'ा≣<br>o do Sistema:                                                                                                    | Consulta de Proce                                                                               | essos/Solicitaçõe                                                                                                    | s                                                            |                                                     |                                    |                                     |                                   |      |                                                                                                    |                 | ?           |
| adastro de Processo Digital<br>adastro de Solicitação Digital<br>adastro de Solicitação Física<br>adastro de Processo Físico<br>adastro de Correspondência<br>utuação de Solicitação<br>onsulta de<br>ocessos/Solicitações<br>rocesso | Opções de Consulta<br>Pesquisar p<br>Visualizar resultados<br>Filtros                           | Por O Número do process<br>Dica: você pode alterar o<br>em: Tabela                                                                                                    | o/solicitação<br>tipo de pesquisa p<br>Visuali:              | padrão de acordo con<br>z <b>ar:</b> Dados do proce | ● Dac<br>n o que você usa<br>sso ✔ | os dos processos<br>com mais frequê | /solicitações<br>ncia, clicando a | qui. | Conteúdo dos arquivos (peças)                                                                                                    | ltar Limpar Imr | ⇒<br>primir |
| correspondência<br>telatórios<br>tadastros básicos<br>referências do usuário<br>reciso de ajuda (FAQ)                                                                                                    | Resultado da Consulta<br>Tipo Número<br>Co<br>Co<br>Co<br>Co<br>Co<br>Co<br>Co<br>Co<br>Co<br>C | Interessado na UFSC<br>Dyego Anderson Silva Perr<br>Dyego Anderson Silva Perr<br>Dyego Anderson Silva Perr<br>Dyego Anderson Silva Perr<br>Dyego Anderson Silva Perr<br>Dyego Anderson Silva Perr<br>Dyego Anderson Silva Perr | tira<br>tira<br>tira<br>tira<br>tira<br>tira<br>tira<br>tira | Solic.                                              | física                             | Correspondê                         | ncia                              |      | Det.         Entrada           1         25/06/           1         11/03/           1         9/02/           1         21/02/           1         11/01/           1         09/01/           1         07/01/ | Setor atual     | ×           |
| Menu                                                                                                    |                                                                                                 |                                                                                                    |                                                              |                                                     |                                    |                                     |                                   |      |                                                                                                    |                 |             |

5. Doutra forma os processos podem ser buscados ao se clicar em "Fila de trabalho", "Meus processos" ou "Todos processos". Outras opções de filtro permanecem disponíveis na opção "Filtro", devendo ser descrita. Ou ainda por "data de encaminhamento", "prazo", e a "forma de ordenação".

| → C ① Não seç                                                                                                    | guro   solar.egestao.ufsc.br/solar/                                                                                                    |                                                                                                    |                                                                                                    |                                                                                                    |            | 🖈 🕹 🐾 🙆 🗯 🌗                                                                                                    |
|----------------------------------------------------------------------------------------------------|----------------------------------------------------------------------------------------------------|----------------------------------------------------------------------------------------------------|----------------------------------------------------------------------------------------------------|----------------------------------------------------------------------------------------------------|------------|----------------------------------------------------------------------------------------------------|
| UNIVERSIDADE FEDERAL<br>DE SANTA CATARINA                                                                                                    |                                                                                                    |                                                                                                    |                                                                                                    |                                                                                                    | 2          | Página Inicial 🛉 Ações 👻 🧿 Sa                                                                                                    |
| u 'EE                                                                                                    | 👂 Processos da Fila de Ti                                                                                                    | rabalho                                                                                                    |                                                                                                    |                                                                                                    |            | ?                                                                                                    |
| trabalho                                                                                                    | Filtros                                                                                                    |                                                                                                    |                                                                                                    |                                                                                                    |            |                                                                                                    |
| o Anderson Silva Pere ↓<br>cessos<br>ministrativos e<br>ptocolos<br>Meus Processos (272)                                                                                                    | Grupo: Meus Pr<br>Filtro: <u>Wúmero</u><br>E<br>Data de encaminhamento:                                                                                                    | o e/ou ano do processo,<br>OU ""<br>a                                                                                                    | siqla de setor (atual, abertura,                                                                                   | origem), data (encaminhamento, recebimento, prazo), etc                                                                                                    |            | 3                                                                                                    |
| Recebidos (489)<br>Vão recebidos (262)<br>Todos processos (751)<br>Por Grupo de Assunto<br>■ Admissão<br>■ Encaminhar (1)                                                                                                    | Prazo:<br>Ordenar por: Data d                                                                                                    | e tramitação descenden                                                                                                    | ite 🗸                                                                                                    |                                                                                                    |            | Consultar Limpar                                                                                                    |
| Afastamento                                                                                                    |                                                                                                    |                                                                                                    |                                                                                                    |                                                                                                    | En         | and the second second s |
| Encaminhar (2)                                                                                                    |                                                                                                    | P Meus Processo                                                                                                    | os (272)                                                                                                    |                                                                                                    | En         | caminnar Receber Mais opçoes -                                                                                                    |
| Encaminhar (2)     Agradecimento     Encaminhar (2)                                                                                                    | Número                                                                                                    | Set. enc.                                                                                                    | s (272)<br>Set. atual                                                                                              | Detalhamento Encam. F                                                                                                    | Prazo enc. | caminnar Receber Mais opçoes -                                                                                                    |
|                                                                                                    | Número<br>23080.024385/2020-13 Vol. 1                                                                                                    | Set. enc.                                                                                                    | Set. atual NDI/CED                                                                                                 | Detalhamento     Encam.     F       Cadastro de Projeto de Extensão     26/06/2020     26/06/2020                                                                                                    | Prazo enc. | Keceber Mais opçoes +     Filtros                                                                                                    |
| Encaminhar (2)     Agradecimento     Encaminhar (2)     Alteração     Encaminhar (3)     Aposentadoria     Encaminhar (1)                                                                                                    | Número           23080.024385/2020-13 Vol. 1           OF C 8/PRODEGESP/UFSC/2020 V                                                                                                    | Set. enc.<br>NDI/CED                                                                                                    | Set. atual NDI/CED NDI/CED                                                                                         | Detalhamento     Encam.     F       Cadastro de Projeto de Extensão     26/06/2020     25/06/2020       Orientações para solicitação de trabalho remcondativa     25/06/2020     25/06/2020                                                                                                    | Prazo enc. | Filtros     Tipo                                                                                                    |
| Encaminhar (2)     Agradecimento     Encaminhar (2)     Alteração     Encaminhar (3)     Aposentadoria     Encaminhar (4)     Aquisição     Encaminhar (1)                                                                                                    | Número           23080.024385/2020-13 Vol. 1           OF C 8/PRODEGESP/UFSC/2020 Vol. 3           OF C 1/SETIC/SEPLAN/2020 Vol. 3                                                                                                    | Set. enc.<br>NDI/CED<br>ol. 123 NDI/CED<br>1238 NDI/CED                                                                                                    | Set. atual NDI/CED NDI/CED NDI/CED                                                                                 | Detalhamento     Encam.     F       Cadastro de Projeto de Extensão     26/06/2020     2       Orientações para solicitação de trabalho remc     25/06/2020     4       A SeTIC informa que ocorrerá manutenção pr     25/06/2020     4                                                                                                    |            | Filtros     Correspondência (268)     Processo (3)                                                                                                    |
| <ul> <li>Encaminhar (2)</li> <li>Agradecimento</li> <li>Encaminhar (2)</li> <li>Alteração</li> <li>Encaminhar (3)</li> <li>Aposentadoria</li> <li>Encaminhar (4)</li> <li>Aquisição</li> <li>Encaminhar (1)</li> <li>Atestado</li> </ul>                                                                                                    | Número           23080.024385/2020-13 Vol. 1           OF C 8/PRODEGESP/UFSC/2020 V           OF C 1/SETIC/SEPLAN/2020 Vol. 1           OF C 14/PROAD/UFSC/2020 Vol. 1                                                                                                    | Meus Processo           Set. enc.           NDI/CED           ol. 123 NDI/CED           1238 NDI/CED           1238 NDI/CED                                                                                                    | Set. atual NDI/CED NDI/CED NDI/CED NDI/CED NDI/CED                                                                 | Detalhamento       Encam.       F         Cadastro de Projeto de Extensão       26/06/2020          Orientações para solicitação de trabalho remc       25/06/2020          A SETIC informa que ocorrerá manutenção pr       25/06/2020          Empréstimo de equipamentos de informática       24/06/2020                                                                                                    | Prazo enc. | Filtros       Tipo       Correspondência (268)       Processo (3)       Solicitação (1)                                                                                                    |
| <ul> <li>Encaminhar (2)</li> <li>Agradecimento</li> <li>Encaminhar (2)</li> <li>Alteração</li> <li>Encaminhar (3)</li> <li>Aposentadoria</li> <li>Encaminhar (4)</li> <li>Aquisição</li> <li>Encaminhar (1)</li> <li>Atestado</li> <li>Encaminhar (2)</li> <li>Auditoria</li> </ul>                                                                                                    | Número           23080.024385/2020-13 Vol. 1           OF C 8/PRODEGESP/UFSC/2020 Vol. 1           OF C 1/SETIC/SEPLAN/2020 Vol. 1           OF C 14/PROAD/UFSC/2020 Vol. 1237                                                                                                    | Set. enc.<br>NDI/CED<br>ol. 123 NDI/CED<br>1238 NDI/CED<br>1238 NDI/CED<br>NDI/CED                                                                                                    | Set. atual NDI/CED NDI/CED NDI/CED NDI/CED NDI/CED NDI/CED NDI/CED                                                 | Detalhamento       Encam.       F         Cadastro de Projeto de Extensão       26/06/2020       4         Orientações para solicitação de trabalho remc       25/06/2020       4         A SeTIC informa que ocorrerá manutenção pr       25/06/2020       4         Empréstimo de equipamentos de informática       24/06/2020       4         Alterações dos períodos de férias       24/06/2020       4                                                                                                    | Prazo enc. |                                                                                                    |
| S Encaminhar (2)     Agradecimento     S Encaminhar (2)     Alteração     S Encaminhar (3)     Aposentadoria     Encaminhar (4)     Aquisição     S Encaminhar (1)     Atestado     S Encaminhar (2)     Auditoria     S Encaminhar (1)                                                                                                    | Número           23080.024385/2020-13 Vol. 1           OF C 8/PRODEGESP/UFSC/2020 Vol. 1           OF C 1/SETIC/SEPLAN/2020 Vol. 1           OF C 14/PROAD/UFSC/2020 Vol. 1237           OF C 14/DIR/DAP/2020 Vol. 1237           OF C 1/DMPI/SEOMA/2020 Vol. 1237                                                                                                    | Meus Processo           Set. enc.           NDI/CED           ol. 123 NDI/CED           1238 NDI/CED           1238 NDI/CED           NDI/CED           237 NDI/CED                                                                                                    | Set. atual NDI/CED NDI/CED NDI/CED NDI/CED NDI/CED NDI/CED NDI/CED NDI/CED                                         | Detalhamento       Encam.       F         Cadastro de Projeto de Extensão       26/06/2020       4         Orientações para solicitação de trabalho rem       25/06/2020       4         A SETIC informa que ocorrerá manutenção pr       25/06/2020       5         Empréstimo de equipamentos de informática       24/06/2020       4         Alterações dos períodos de férías       24/06/2020       24/06/2020         Comunicamos que haverá desligamento prog       22/06/2020       2                                                                                                    |            | Filtros       Dipital (3)       Físico (1)                                                                                                    |
| <ul> <li>Encaminhar (2)</li> <li>Encaminhar (2)</li> <li>Agradecimento <ul> <li>Encaminhar (2)</li> </ul> </li> <li>Alteração <ul> <li>Encaminhar (3)</li> </ul> </li> <li>Aposentadoria <ul> <li>Encaminhar (4)</li> </ul> </li> <li>Aquisição <ul> <li>Encaminhar (1)</li> </ul> </li> <li>Atestado <ul> <li>Encaminhar (2)</li> </ul> </li> <li>Auditoria <ul> <li>Encaminhar (1)</li> </ul> </li> <li>Auxílio <ul> <li>Encaminhar (1)</li> </ul> </li> </ul>                                                                                                    | Número           23080.024385/2020-13 Vol. 1           OF C 8/PRODEGESP/UFSC/2020 V           OF C 1/SETIC/SEPLAN/2020 Vol. 1           OF C 14/PROAD/UFSC/2020 Vol. 1237           OF C 14/DIR/DAP/2020 Vol. 1237           OF C 1/DMPI/SEOMA/2020 Vol. 1237           OF C 1/DMPI/SEOMA/2020 Vol. 1237                                                                                                    | Meus Processo           Set. enc.           NDI/CED           01. 123         NDI/CED           1238         NDI/CED           1238         NDI/CED           1238         NDI/CED           1238         NDI/CED           1238         NDI/CED           1237         NDI/CED           137         NDI/CED | Set. atual Set. atual NDI/CED NDI/CED NDI/CED NDI/CED NDI/CED NDI/CED NDI/CED NDI/CED NDI/CED NDI/CED              | Detalhamento       Encam.       F         Cadastro de Projeto de Extensão       26/06/2020       4         Orientações para solicitação de trabalho remç ··· 25/06/2020       4       4         A SeTIC informa que ocorrerá manutenção pr ··· 25/06/2020       5       4         Empréstimo de equipamentos de informática ··· 24/06/2020       4       4         Alterações dos períodos de férias       24/06/2020       4         Comunicamos que haverá desligamento prog ··· 22/06/2020       2       5         Baixas de bens de consumo anteriormente cl. ··· 22/06/2020       5       5                                                                                                    |            | Filtros       Tipo       Correspondência (268)       Processo (3)       Solicitação (1)       Natureza proc./solic.       Digital (3)       Físico (1)       Natureza encaminhamento       Represendo (1)                                                                                                    |
| <ul> <li>Encaminhar (2)</li> <li>Agradecimento         <ul> <li>Encaminhar (2)</li> </ul> </li> <li>Alteração         <ul> <li>Encaminhar (3)</li> </ul> </li> <li>Aposentadoria         <ul> <li>Encaminhar (4)</li> </ul> </li> <li>Aquisição         <ul> <li>Encaminhar (1)</li> </ul> </li> <li>Atestado         <ul> <li>Encaminhar (2)</li> </ul> </li> <li>Atestado         <ul> <li>Encaminhar (2)</li> </ul> </li> <li>Auditoria         <ul> <li>Encaminhar (1)</li> </ul> </li> <li>Auxilio         <ul> <li>Encaminhar (1)</li> </ul> </li> <li>Avaliação         <ul> <li>Encaminhar (2)</li> </ul> </li> </ul>                                                                                                    | Número           23080.024385/2020-13 Vol. 1           OF C 8/PRODEGESP/UFSC/2020 Vol. 1           OF C 1/SETIC/SEPLAN/2020 Vol. 1           OF C 14/PROAD/UFSC/2020 Vol. 1237           OF C 14/DIR/DAP/2020 Vol. 1237           OF C 1/DMPI/SEOMA/2020 Vol. 1237           OF C 1/DMPI/SEOMA/2020 Vol. 1237           OF C 1/DMPI/SEOMA/2020 Vol. 1237           OF C 1/DMPI/SEOMA/2020 Vol. 1237           OF C 1/DMPI/SEOMA/2020 Vol. 1237           OF C 1/DMPI/SEOMA/2020 Vol. 1237           OF C 1/DMPI/SEOMA/2020 Vol. 1237 | Meus Processo           Set. enc.           NDI/CED           ol. 123 NDI/CED           1238 NDI/CED           1238 NDI/CED           237 NDI/CED           37 NDI/CED           1237 NDI/CED                                                                                                    | Set. atual NDI/CED NDI/CED NDI/CED NDI/CED NDI/CED NDI/CED NDI/CED NDI/CED NDI/CED NDI/CED NDI/CED NDI/CED NDI/CED | Detalhamento       Encam.       F         Cadastro de Projeto de Extensão       26/06/2020       26/06/2020       26/06/2020       26/06/2020       25/06/2020       25/06/2020       26/06/2020       26/06/2020       26/06/2020       26/06/2020       26/06/2020       26/06/2020       26/06/2020       26/06/2020       26/06/2020       26/06/2020       26/06/2020       26/06/2020       26/06/2020       26/06/2020       26/06/2020       26/06/2020       26/06/2020       26/06/2020       26/06/2020       26/06/2020       26/06/2020       26/06/2020       26/06/2020       26/06/2020       26/06/2020       26/06/2020       26/06/2020       26/06/2020       26/06/2020       26/06/2020       26/06/2020       26/06/2020       26/06/2020       26/06/2020       26/06/2020       26/06/2020       26/06/2020       26/06/2020       26/06/2020       26/06/2020       26/06/2020       26/06/2020       26/06/2020       26/06/2020       26/06/2020       26/06/2020       26/06/2020       26/06/2020       26/06/2020       26/06/2020       26/06/2020       26/06/2020       26/06/2020       26/06/2020       26/06/2020       26/06/2020       26/06/2020       26/06/2020       26/06/2020       26/06/2020       26/06/2020       26/06/2020       26/06/2020       26/06/2020       26/06/2020       26/06/2020       26/06/2 |            |                                                                                                    |
| <ul> <li>Encaminhar (2)</li> <li>Agradecimento <ul> <li>Encaminhar (2)</li> </ul> </li> <li>Alteração <ul> <li>Encaminhar (3)</li> </ul> </li> <li>Aposentadoria <ul> <li>Encaminhar (4)</li> </ul> </li> <li>Aquisição <ul> <li>Encaminhar (1)</li> </ul> </li> <li>Atestado <ul> <li>Encaminhar (2)</li> </ul> </li> <li>Auditoria <ul> <li>Encaminhar (1)</li> </ul> </li> <li>Auxilio <ul> <li>Encaminhar (1)</li> </ul> </li> <li>Avaliação <ul> <li>Encaminhar (2)</li> </ul> </li> <li>Avaliação <ul> <li>Encaminhar (2)</li> <li>Avaliação <ul> <li>Encaminhar (2)</li> <li>Ação Judicial <ul> <li>Encaminhar (2)</li> </ul> </li> </ul></li></ul></li></ul>                                                                                                    | Número           23080.024385/2020-13 Vol. 1           OF C 8/PRODEGESP/UFSC/2020 Vol.           OF C 1/SETIC/SEPLAN/2020 Vol. 12           OF C 14/PROAD/UFSC/2020 Vol. 1237           OF C 14/DIR/DAP/2020 Vol. 1237           OF C 1/DMPI/SEOMA/2020 Vol. 1237           OF C 1/DMPI/SEOMA/2020 Vol. 1237           OF C 1/DMPI/SEOMA/2020 Vol. 1237           OF C 1/DMPI/SEOMA/2020 Vol. 1237           OF C 1/DMPI/SEOMA/2020 Vol. 1237           OF C 1/DMPI/SEOMA/2020 Vol. 1237           I até 250 de 272                  | Meus Processo           Set. enc.           NDI/CED           ol. 123 NDI/CED           1238 NDI/CED           1238 NDI/CED           237 NDI/CED           37 NDI/CED           1237 NDI/CED                                                                                                    | Set. atual NDI/CED NDI/CED NDI/CED NDI/CED NDI/CED NDI/CED NDI/CED NDI/CED NDI/CED NDI/CED NDI/CED                 | DetalhamentoEncam.FCadastro de Projeto de Extensão26/06/2020Orientações para solicitação de trabalho remc25/06/2020A SeTIC informa que ocorrerá manutenção pr25/06/2020Empréstimo de equipamentos de informática24/06/2020Alterações dos períodos de férias24/06/2020Comunicamos que haverá desligamento prog22/06/2020Baixas de bens de consumo anteriormente cli22/06/2020Exigência de elaboração dos Estudos Técnico:22/06/2020I2                                                                                                    | Prazo enc. | Filtros         Tipo         Correspondência (268)         Processo (3)         Solicitação (1)         Natureza proc./solic.         Digital (3)         Físico (1)         Natureza encaminhamento         Regressado (1)         Setor atual                                                                                                    |
| <ul> <li>Encaminhar (2)</li> <li>Agradecimento <ul> <li>Encaminhar (2)</li> </ul> </li> <li>Alteração <ul> <li>Encaminhar (3)</li> </ul> </li> <li>Aposentadoria <ul> <li>Encaminhar (4)</li> </ul> </li> <li>Aquisição <ul> <li>Encaminhar (1)</li> </ul> </li> <li>Atestado <ul> <li>Encaminhar (1)</li> </ul> </li> <li>Atestado <ul> <li>Encaminhar (1)</li> </ul> </li> <li>Auditoria <ul> <li>Encaminhar (1)</li> </ul> </li> <li>Auditoria <ul> <li>Encaminhar (1)</li> </ul> </li> <li>Auxilio <ul> <li>Encaminhar (1)</li> </ul> </li> <li>Availação <ul> <li>Encaminhar (2)</li> </ul> </li> <li>Availação <ul> <li>Encaminhar (2)</li> </ul> </li> <li>Ação Judicial <ul> <li>Encaminhar (2)</li> </ul> </li> <li>Ação Judicial <ul> <li>Encaminhar (2)</li> </ul> </li> <li>Ação Judicial <ul> <li>Encaminhar (2)</li> </ul> </li> </ul> | Número           23080.024385/2020-13 Vol. 1           OF C 8/PRODEGESP/UFSC/2020 V           OF C 1/SETIC/SEPLAN/2020 Vol. 1           OF C 14/PROAD/UFSC/2020 Vol. 1237           OF C 14/PROAD/UFSC/2020 Vol. 1237           OF C 1/DMPI/SEOMA/2020 Vol. 1237           OF C 1/DMPI/SEOMA/2020 Vol. 1237           OF C 1/DMPI/SEOMA/2020 Vol. 1237           OF C 1/DMPI/SEOMA/2020 Vol. 1237           OF C 1/DMPI/SEOMA/2020 Vol. 1237           I até 250 de 272                                                              | Meus Processo           Set. enc.           NDI/CED           ol. 123         NDI/CED           1238         NDI/CED           1238         NDI/CED           1237         NDI/CED           1237         NDI/CED           1237         NDI/CED                                                              | Set. atual NDI/CED NDI/CED NDI/CED NDI/CED NDI/CED NDI/CED NDI/CED NDI/CED NDI/CED NDI/CED                         | Detalhamento       Encam.       F         Cadastro de Projeto de Extensão       26/06/2020          Orientações para solicitação de trabalho remç ··· 25/06/2020       25/06/2020          A SETIC informa que ocorrerá manutenção pr ··· 25/06/2020       25/06/2020          Empréstimo de equipamentos de informática ··· 24/06/2020       24/06/2020          Alterações dos períodos de férias       24/06/2020          Baixas de bens de consumo anteriormente cl. ··· 22/06/2020       22/06/2020          Exigência de elaboração dos Estudos Técnico: ··· 22/06/2020                                                                                                    | Prazo enc. | Filtros         Tipo         Correspondência (268)         Processo (3)         Solicitação (1)         Natureza proc./solic.         Digital (3)         Físico (1)         Natureza encaminhamento         Regressado (1)         Setor atual                                                                                                    |

### TRAMITAÇÃO DO PROCESSO APÓS DEVOLVIDO AO COORDENADOR – COMO CONTINUAR A TRAMITAÇÃO

- 1. Depois de localizado, o processo deve ser "Recebido" para poder ser tramitado novamente ou que sejam incluídos peças, documentos, arquivos, etc.
- 2. Deve-se clicar em "Outras ações" no canto superior direito, e então no botão "Receber".

| 🚖 Universidade Federal de San                                                                                                    | a C: x G compartilhr fila de trabalho no st x +                                                                                                    | 1 Contra |
|----------------------------------------------------------------------------------------------------|----------------------------------------------------------------------------------------------------|----------|
| ← → C ① Não seg                                                                                                    | iro   solar.egestao.ufsc.br/solar/ 🏠 🙆 😪 🚱 😫 🌘 :                                                                                                    |          |
| UNIVERSIDADE FEDERAL<br>DE SANTA CATARINA                                                                                                    | 🏠 Página Inicial 👍 Ações 🚽 🧿 Sair                                                                                                    |          |
| Menu     Henu     Meu Menu     Fila de Trabalho     Fila de trabalho:                                                                        | Processo Digital           Processo         Peças         Tramitações         Anexações/Vinculações         Volumes         Dados Adicionais         Recusar                                                                                                    | *        |
| Dyego Anderson Silva Pere  Processos Administrativos e Protocolos Meus Processos (272)                                                       | <anterior< td="">       Próximo&gt;         Encaminhar       Imprimir         Outras Ações       Voltar</anterior<>                                                                                                    |          |
| <ul> <li>Recebidos (489)</li> <li>Não recebidos (262)</li> <li>Todos processos (751)</li> <li>Por Grupo de Assunto</li> </ul>                | Órgão:       UFSC - Universidade Federal de Santa Catarina         Número:       23080.       024385       2020-       13         Entrada:       25/06/2020       15:39       Autuado em:       25/06/2020       15:39         Setor de abertura:       NDI/CED - Nucleo de Desenvolvimento Infantii |          |
| <ul> <li>Admissão</li> <li>Encaminhar (1)</li> <li>Afastamento</li> <li>Encaminhar (2)</li> </ul>                                            | Setor de origeni:       NDI/CED - Nucleo de Desenvolvimento Infantil         Setor responsável:       COPEX/NDI - Coordenação de Pesquisa e Extensão         Interessado(s):       - Dyego Anderson Silva Pereira         Mat.:       Image: Comparison Silva Pereira                                |          |
| <ul> <li>Agradecimento         <ul> <li>Encaminhar (2)</li> </ul> </li> <li>Alteração         <ul> <li>Encaminhar (3)</li> </ul> </li> </ul> | Assuntos: Projeto Assuntos: Projeto - Extensão Detalhamento: Cadastro de Projeto de Extensão                                                                                                    | l        |
| <ul> <li>Encaminhar (4)</li> <li>Aquisição</li> <li>Encaminhar (1)</li> <li>Atestado</li> </ul>                                              | Prazo:                                                                                                    |          |
| <ul> <li>Encaminhar (2)</li> <li>Auditoria</li> <li>Encaminhar (1)</li> <li>Auxílio</li> </ul>                                               | Cadastrado por:     Dyego Anderson Silva Pereira       Tipo:     Processo Digital       Situação:     Em Andamento       Controle de acesso:     Sem restrição                                                                                                    |          |
| <ul> <li>Encaminhar (1)</li> <li>Avaliação</li> <li>Encaminhar (2)</li> <li>Ação Judicial</li> </ul>                                         | Setor Atual                                                                                                    |          |
| Encaminhar (2)     Raiva                                                                                                    | Setor:       Nucleo de Desenvolvimento Infantil         Recebimento:       25/06/2020 15:39         DYEGO ANDERSON SILVA PEREIRA   ÚLTIMO ACESSO: 27/06/2020 11:46                                                                                                    | •        |
| Digite aqui para                                                                                                    | pesquisar O $\exists i$ 🔒 C $\exists i$ $\Box_1$ $\blacksquare$ $\blacksquare$ $\Box_2$ $\blacksquare$ $\bullet$ $\bullet$ $\bullet$ $\bullet$ $\bullet$ $\bullet$ $\bullet$ $\bullet$ $\bullet$ $\bullet$                                                                                           |          |

#### 3. Um aviso de confirmação deve surgir. No modelo abaixo fora usado o navegador "Google Chrome".

| 🔹 Universidade Federal de Santa Ce 🗙 🛛 G compartilhr fila de trabalho no se 🗴 📔 🕂         |                                       | - 0 ×                                                      |
|-------------------------------------------------------------------------------------------|---------------------------------------|------------------------------------------------------------|
| ← → C ③ Não seguro   solar.egestao.ufsc.br/solar/                                         | ☆ (                                   | D 😋 💩 🗯 🌒 E                                                |
| UNIVERSIDADE FEDERAL<br>DE SANTA CATARINA                                                 | solar.egestao.ufsc.br diz             | ial 🕂 Ações 🚽 🧿 Sair                                       |
| Menu TEE Processo Digital                                                                 | Recebimento realizado com sucesso.    | ?                                                          |
| Fila de Trabalho Fila de trabalho: Dyego Anderson Silva Pere  Processos Administrativos a | Anterior Próximo> Encaminhar Imprimir | Recusar<br>Receber<br>Alterar Dados<br>Outras Ações Voltar |

#### 4. O botão "Encaminhar" deverá estar novamente aparente.

| Muiversidade Federal de Santa Ce x       G     compartilhr fila de trabalho no se x                                                                                                    | - 0 ×                                    |
|----------------------------------------------------------------------------------------------------|------------------------------------------|
| ← → C ① Não seguro   solar.egestao.ufsc.br/solar/                                                                                                    | x 🕹 😪 🐅 🌘 :                              |
| UNIVERSIDADE FEDERAL<br>DE SANTA CATARINA                                                                                                    | 🏠 Página Inicial 🛛 🛉 Ações 🚽 🧿 Sair      |
| Menu     Menu     Meu Menu     Fila de Trabalho                                                                                                    | (?)                                      |
| Fila de trabalho:       Processo       Peças       Tramitações       Anexações/Vinculações       Volumes       Dados Adicionais         Dyego Anderson Silva Pere v       Image: Silva Pere v       Image: Silva Peree v       Image: Silva Peree v       Image: Silva Peree v       Image: Silva Peree v       Image: Silva Peree v       I | Encaminhar II primir Outras Ações Voltar |

5. Clique em "Peças" para retomar o processo e adicionar a este o que for necessário: relatório parcial, final, alteração de escopo ou qualquer outro arquivo necessário.

#### TRAMITAÇÃO DO PROCESSO - FINALIZAÇÃO

1. Depois de finalizado o processo poderá ser arquivado. Para fins organizacionais e de controle da instituição o arquivamento deve ser realizado pela COPEX e o processo deve ser tramitado. Deve-se clicar inicialmente em "Encaminhar".

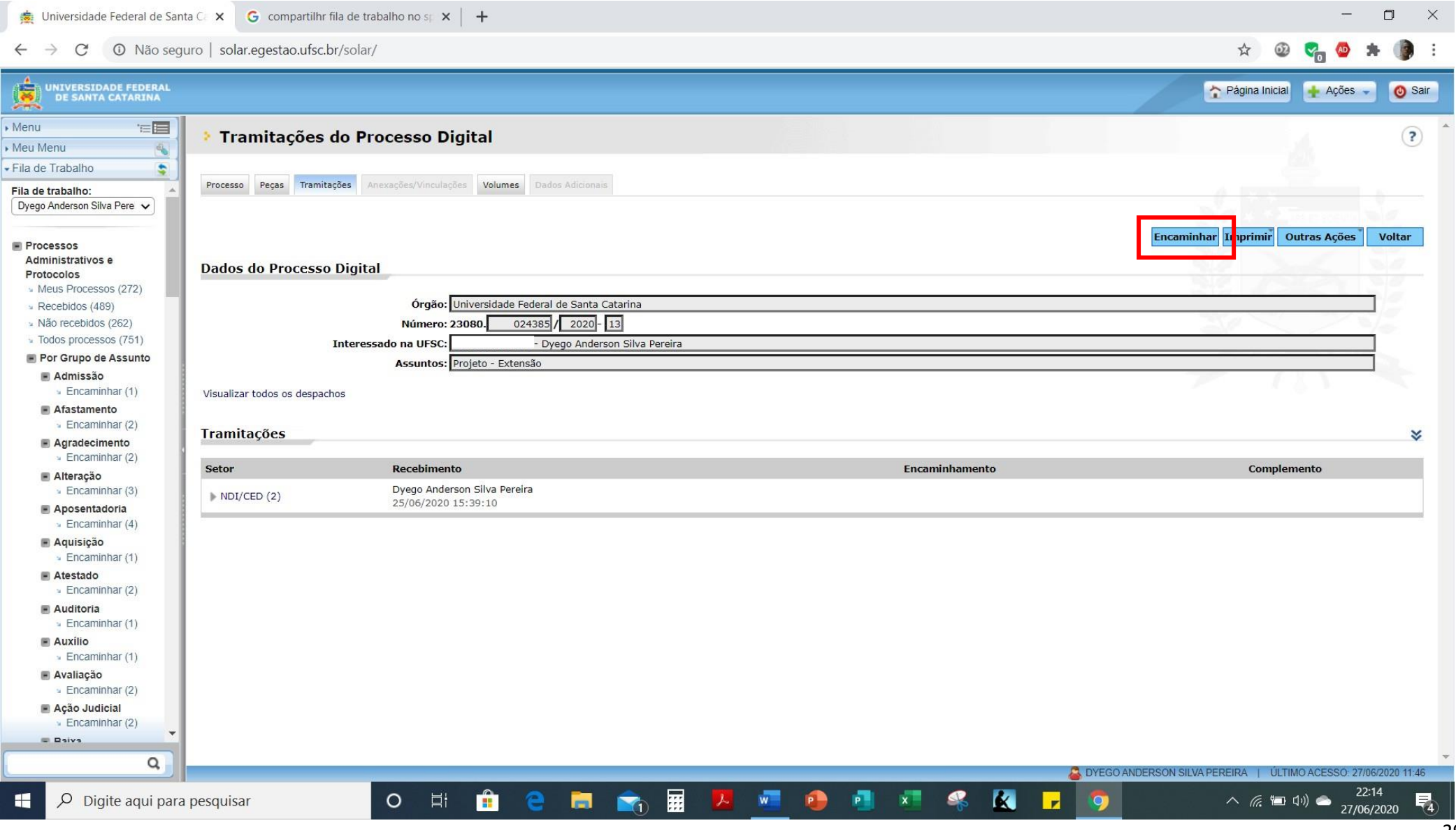

O processo aparecerá numa segunda tela com a forma de encaminhamento. Em "Motivo tramitação" deverá ser inserido o valor "3", e o motivo "Para encerramento". Em encaminhamento, sugere-se "Para arquivamento". Em "Tarefa" deve-se selecionar "Encaminhar para outro setor", e em "Setor": "COPEX/NDI". Deve-se clicar em "Encaminhar".

| 🚖 Universidade Federal de San                                                                                                    | ta Ce 🗙 G compartilhr fila de trabalho no se 🗙 🕂                                                                                                    |                                  | o ×                                                    |
|----------------------------------------------------------------------------------------------------|----------------------------------------------------------------------------------------------------|----------------------------------|--------------------------------------------------------|
| ← → C ① Não segu                                                                                                    | uro   solar.egestao.ufsc.br/solar/                                                                                                    | r 🕹 😪 😋                          | <b>* 🗿</b> E                                           |
| UNIVERSIDADE FEDERAL<br>DE SANTA CATARINA                                                                                                    |                                                                                                    | 2 Página Inicial 🔶 Ações         | 🖉 🞯 Sair                                               |
| Menu     'E                                                                                                    | Encaminhamento de Processos                                                                                                    |                                  | ?                                                      |
| Fila de trabalho:       Dyego Anderson Silva Pere                                                                                                    | Processos/Solicitações                                                                                                    |                                  |                                                        |
| <ul> <li>Processos</li> <li>Administrativos e</li> <li>Protocolos</li> <li>Meus Processos (272)</li> <li>Recebidos (489)</li> </ul>                                                                                                    | Número     Volume     Detalhamento       23080.024385/2020-13     1     Cadastro de Projeto de Extensão       Anotações                                                                     | Nº Páginas                       | Tipo                                                   |
| <ul> <li>Não recebidos (262)</li> <li>Todos processos (751)</li> <li>Por Grupo de Assunto</li> <li>Admissão         <ul> <li>Encaminhar (1)</li> <li>Afastamento</li> </ul> </li> </ul>                                                                                                    | Dados do Encaminhamento         Motivo tramitação:       3       Para Encerramento         Encaminhamento*:       Para arquivamento.         18 de 2000 caracteres       Para arquivamento. |                                  |                                                        |
| <ul> <li>Encaminhar (2)</li> <li>Agradecimento</li> <li>Encaminhar (2)</li> <li>Alteração</li> <li>Encaminhar (3)</li> </ul>                                                                                                    |                                                                                                    |                                  | <u>//</u><br>Salvar                                    |
| <ul> <li>Aposentadoria         <ul> <li>Encaminhar (4)</li> </ul> </li> <li>Aquisição         <ul> <li>Encaminhar (1)</li> </ul> </li> <li>Atestado             <ul> <li>Encaminhar (2)</li> <li>Auditoria                 <ul> <li>Encaminhar (1)</li> </ul> </li> </ul> </li> <li>Auditoria         <ul> <li>Encaminhar (1)</li> </ul> </li> </ul> | Prázo (dias):       Término do prazo:         Tarefa*:       Encaminhar para outro setor         Setor*:       COPEX/NDI         Coordenação de Pesquisa e Extensão         Usuário:        |                                  | <ul> <li>✓</li> <li>✓</li> <li>✓</li> <li>✓</li> </ul> |
| Encaminhar (1)  Avaliação  Encaminhar (2)  Ação Judicial  Encaminhar (2)  Encaminhar (2)  Encaminhar (2)  Encaminhar (2)  Encaminhar (2)  Encirca                                                                                                    |                                                                                                    | Encamin                          | har Voltar                                             |
| ų                                                                                                    | Se DYEGO ANDERSON S                                                                                                    | LVA PEREIRA   ÚLTIMO ACESSO: 27/ | 06/2020 11:46                                          |
| Digite aqui para                                                                                                    | pesquisar 🛛 🔿 🗄 💼 🤤 🥽 📅 🖊 💆 💁 🔹 🛸 🤻 🔣 🛃 🦻                                                                                                    | へ 🦟 🔚 🕬 📥 27/0                   | 6/2020                                                 |

## **3.** Surgirá uma confirmação de: "Operação realizada com sucesso" e o botão "Encaminhar" não aparecerá mais disponível.

| 🎪 Universidade Federal de Sar                                              | anta C x G compartilhr fila de trabalho no sp x + +                                    |
|----------------------------------------------------------------------------|----------------------------------------------------------------------------------------|
| $\leftrightarrow$ $\rightarrow$ C (1) Não seg                              | guro   solar.egestao.ufsc.br/solar/ 😥 🧐 🗧 🚳 🛊 🌘 🗄                                      |
| UNIVERSIDADE FEDERAL<br>DE SANTA CATARINA                                  | 🏫 Página Inicial 🙀 Ações 🚽 🧿 Sair                                                      |
| Menu 'a                                                                    | Processo Digital                                                                       |
| Fila de Trabalho     Fila de trabalho:     Dyego Anderson Silva Pere       | Processo Pecas Tramitações Anexações/Vinculações Volumes Dados Adicionais              |
| Processos<br>Administrativos e                                             | Operação realizada com sucesso     Encaminhamento realizado com sucesso.               |
| Meus Processos (272)     Recebidos (489)                                   | Encaminhar 1 mprimir Outras Ações Voltar                                               |
| <ul> <li>» Não recebidos (262)</li> <li>» Todos processos (751)</li> </ul> | Dados do Processo Digital                                                              |
| Por Grupo de Assunto                                                       | Órgão: UFSC - Universidade Federal de Santa Catarina                                   |
| Admissão                                                                   | Número: 23080. 024385 / 2020 - 13                                                      |
| Encaminnar (1)     Afastamento                                             | Entrada: 25/06/2020 15:39 Autuado em: 25/06/2020 15:39                                 |
| Encaminhar (2)                                                             | Setor de abertura: NDI/CED - Nucleo de Desenvolvimento Infantil                        |
| Agradecimento                                                              | Setor de origem: NDI/CED - Nucleo de Desenvolvimento Infantil                          |
| <ul> <li>Encaminhar (2)</li> </ul>                                         | Setor responsável: COPEX/NDI - Coordenação de Pesquisa e Extensão                      |
| Alteração                                                                  | Interessado(s): 039.610.855-52 - Dyego Anderson Silva Pereira Mat.: 🔤 🛃 🗹              |
| Encaminhar (3)                                                             | Grupo de assunto: Projeto                                                              |
| Aposentadoria<br>Encaminhar (4)                                            | Assuntos: Projeto - Extensão                                                           |
| Aguisição                                                                  | Detalhamento: Cadastro de Projeto de Extensão                                          |
| <ul> <li>Encaminhar (1)</li> </ul>                                         |                                                                                        |
| Atestado<br>Encaminhar (2)                                                 |                                                                                        |
| Auditoria                                                                  | Prazo:                                                                                 |
| Encaminhar (1)                                                             | Município/campus Florianópolis SC                                                      |
| Auxílio                                                                    | Cadastrado por: Dyego Anderson Silva Pereira Autuado por: Dyego Anderson Silva Pereira |
| <ul> <li>Encaminhar (1)</li> </ul>                                         | Tipo:         Processo Digital         Tipo de processo:         Administrativo        |
| Avaliação<br>Encaminhar (2)                                                | Situação: Em Andamento Resultado: Pendente                                             |
| Acão Judicial                                                              | Controle de acesso: Sem restrição                                                      |
| Encaminhar (2)                                                             |                                                                                        |
| E Daiva                                                                    | Setor Atual                                                                            |
| Q                                                                          |                                                                                        |
|                                                                            | A DYEGO ANDERSON SILVA PEREIRA   ULTIMO ACESSO: 27/06/2020 11:46                       |
| Digite aqui para                                                           | ra pesquisar O 🗄 🏥 🤤 🥅 📆 💹 🚾 😰 📲 🥵 🛃 🖵 🦻 🗖 🗰 🥠 🖉 22:22                                 |

## 4. Em "Tramitação" aparecerá que a informação que o processo fora tramitado para a "COPEX".

🞄 Universidade Federal de Santa C 🗴 G compartilhr fila de trabalho no sp 🗴 📔 🕂

| $\leftarrow \rightarrow C$ (1) Não segu                                                                                                 | uro   solar.egestao.ufsc.br/ | /solar/                                                                                                    |                                                 |                                             |         |            | 🖈 🚳 😪 🚳                              | * 🌘               |
|----------------------------------------------------------------------------------------------------|------------------------------|----------------------------------------------------------------------------------------------------|-------------------------------------------------|---------------------------------------------|---------|------------|--------------------------------------|-------------------|
| UNIVERSIDADE FEDERAL<br>DE SANTA CATARINA                                                                                               |                              |                                                                                                    |                                                 |                                             |         |            | Ações                                | 🔹 👩 Si            |
| Menu '<br>Meu Menu                                                                                                    | Tramitações d                | o Processo Digital                                                                                              |                                                 |                                             |         |            | 4                                    | ?                 |
| Fila de Trabalho                                                                                                    | Processo Peças Tramitaçõ     | es Anexações/Vinculações Volumes Dados Adic                                                                     | tionais                                         |                                             |         |            |                                      |                   |
| Processos Administrativos e Protocolos                                                                                                  | Dados do Processo E          | Digital                                                                                                    |                                                 |                                             |         |            | Encaminhar Imprimir Outras Ações     | Voltar            |
| Meus Processos (272)     Recebidos (489)     Não recebidos (262)     Todos processos (751)     Por Grupo de Assunto                     | Ir                           | Órgão: Universidade Federal de Sa<br>Número: 23080. 024385 / 20<br>Interessado na UFSC: 039610.855-52 - Dyego A | nta Catarina<br>20- 13<br>nderson Silva Pereira |                                             |         |            |                                      |                   |
| <ul> <li>Admissão</li> <li>Encaminhar (1)</li> <li>Afastamento</li> </ul>                                                               | Visualizar todos os despacho | Assuntos: Projeto - Extensão                                                                                    |                                                 |                                             |         |            | $\sim -\ell_{\rm SV}$                |                   |
| <ul> <li>Encaminhar (2)</li> <li>Agradecimento</li> </ul>                                                                               | Tramitações                  |                                                                                                    |                                                 |                                             |         |            |                                      | *                 |
| <ul> <li>Encaminhar (2)</li> <li>Alteração</li> </ul>                                                                                   | Setor                        | Recebimento                                                                                                    |                                                 | Encaminhamento                              |         |            | Complemento                          |                   |
| <ul> <li>Encaminhar (3)</li> <li>Aposentadoria</li> </ul>                                                                               | NDI/CED (2)                  | Dyego Anderson Silva Pereira<br>25/06/2020 15:39:10                                                             |                                                 | Dyego Anderson Silva<br>27/06/2020 22:22:13 | Pereira |            | Despacho                             |                   |
| <ul> <li>Encaminhar (4)</li> <li>Aquisição</li> <li>Encaminhar (1)</li> </ul>                                                           | COPEX/NDI                    | Não recebido.                                                                                                   |                                                 |                                             |         |            |                                      |                   |
| <ul> <li>Atestado         <ul> <li>Encaminhar (2)</li> </ul> </li> <li>Auditoria         <ul> <li>Encaminhar (1)</li> </ul> </li> </ul> |                              |                                                                                                    |                                                 |                                             |         |            |                                      |                   |
| <ul> <li>Auxílio</li> <li>Encaminhar (1)</li> <li>Avaliação</li> </ul>                                                                  |                              |                                                                                                    |                                                 |                                             |         |            |                                      |                   |
| <ul> <li>Encaminhar (2)</li> <li>Ação Judicial</li> <li>Encaminhar (2)</li> <li>Baixa</li> </ul>                                        |                              |                                                                                                    |                                                 |                                             |         |            |                                      |                   |
| Q                                                                                                    |                              |                                                                                                    |                                                 |                                             |         | 🚨 DYEGO    | ANDERSON SILVA PEREIRA               | 7/06/2020 11:4    |
| 🕂 🔎 Digite aqui para                                                                                                    | pesquisar                    | o 🛱 💼 😋 🖡                                                                                                    | . 📬 🖩 🖡                                         | 🕨 📑 💌                                       | 🤏 🔣     | <b>F</b> 9 | へ <i>候</i> '■ (1º)) 📥 <sub>27/</sub> | 22:24<br>/06/2020 |

----

O